G\_t PRIVATE BANKERS

# **Online Reporting und Fondsservice Individuell**

Benutzerhandbuch

Wien, im April 2022

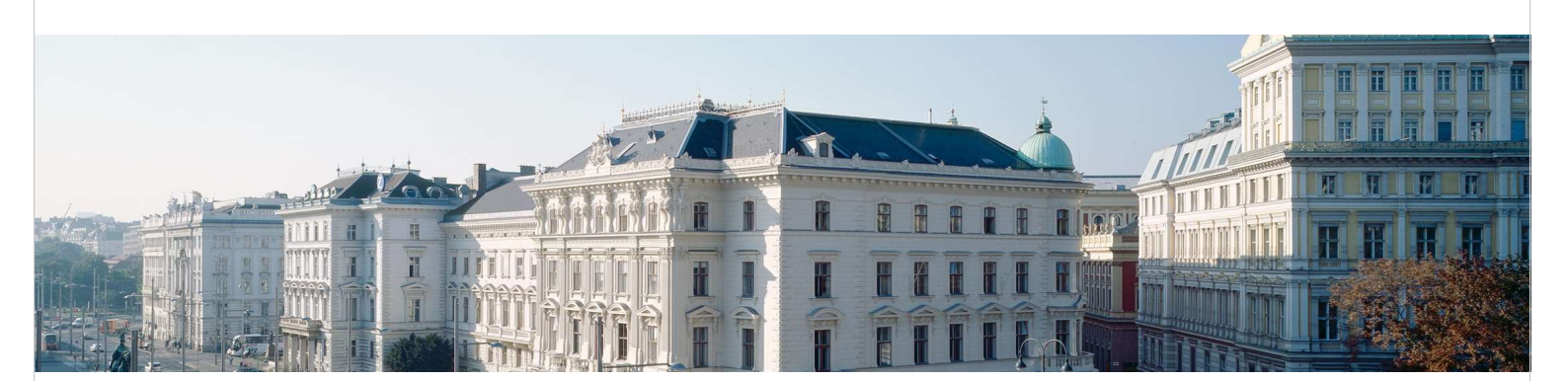

GELD. UND WIE MAN ES BEHÄLT.

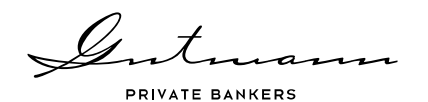

# Inhaltsverzeichnis

#### 1. Vorstellung Online Reporting

4

| 1.1. | Erreichbarkeit                   | .4 |
|------|----------------------------------|----|
| 1.2. | Einstieg in das Online Reporting | .5 |

### 2. Inhalte und Handhabung Online Reporting 6

| 2.1. | Startseite und Aufbau der Menüführung               |
|------|-----------------------------------------------------|
| 2.2. | Menüpunkt Vermögensüberblick8                       |
| 2.3. | Menüpunkt Performance10                             |
| 2.4. | Menüpunkt Positionen                                |
| 2.5. | Menüpunkt Bewegungen                                |
| 2.6. | Menüpunkt Dokumente                                 |
| 2.7. | Menüpunkt Informationen über das Online Reporting16 |
| 2.8. | Menüpunkt Nachricht an Betreuer                     |

# 3. Inhalte und Handhabung Fonds Service Individuell......18

| 3.1. | Startseite und Aufbau der Menüführung                      | .18 |
|------|------------------------------------------------------------|-----|
| 3.2. | Menüpunkt Details                                          | .19 |
| 3.3. | Menüpunkt Performance                                      | .21 |
| 3.4. | Menüpunkt Positionen                                       | .22 |
| 3.5. | Menüpunkt Bewegungen                                       | .23 |
| 3.6. | Menüpunkt Aboservice                                       | .24 |
| 3.7. | Menüpunkt Archiv                                           | .24 |
| 3.8. | Menüpunkt Informationen über das Fonds Service Individuel1 | .25 |
| 3.9. | Menüpunkt Nachricht an Betreuer                            | .25 |

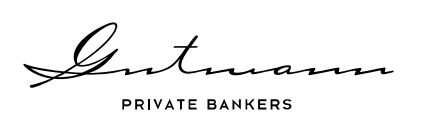

#### 4. Sicherheit und Technik

#### 26

| 4.1. | Sicherheit            |
|------|-----------------------|
| 4.2. | Benutzereinstellungen |
| 4.3. | Technische Hinweise   |

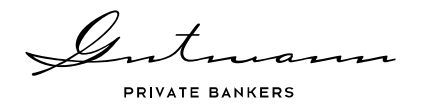

# 1. Vorstellung Online Reporting

Informationen sind die Basis einer erfolgreichen und nachhaltigen Geschäftsbeziehung und so freut es uns, Ihnen im Rahmen des Gutmann Online Reportings eine umfangreiche Informationsplattform für Ihre Konten und Depots zur Verfügung zu stellen. Hier finden Sie alle Details zu Transaktionen und Beständen, sowie diverse Analysemöglichkeiten für Ihr Portfolio.

Diese Broschüre soll Ihnen einen ersten Einblick in den Umfang der Funktionalitäten geben und nützliche Hinweise für die Verwendung des Online Reportings bieten. Für weitere Fragen steht Ihnen jederzeit auch gerne Ihr Betreuer zur Verfügung.

### 1.1. Erreichbarkeit

Das Gutmann Online Reporting steht über die Homepage der Bank Gutmann unter <u>http://www.gutmann.at</u> zur Verfügung. Mit Ihren persönlichen Zugangsdaten gelangen Sie zu den Details Ihrer Konten und Depots, sowie zu den online verfügbaren Dokumenten und Portfolioanalysemöglichkeiten.

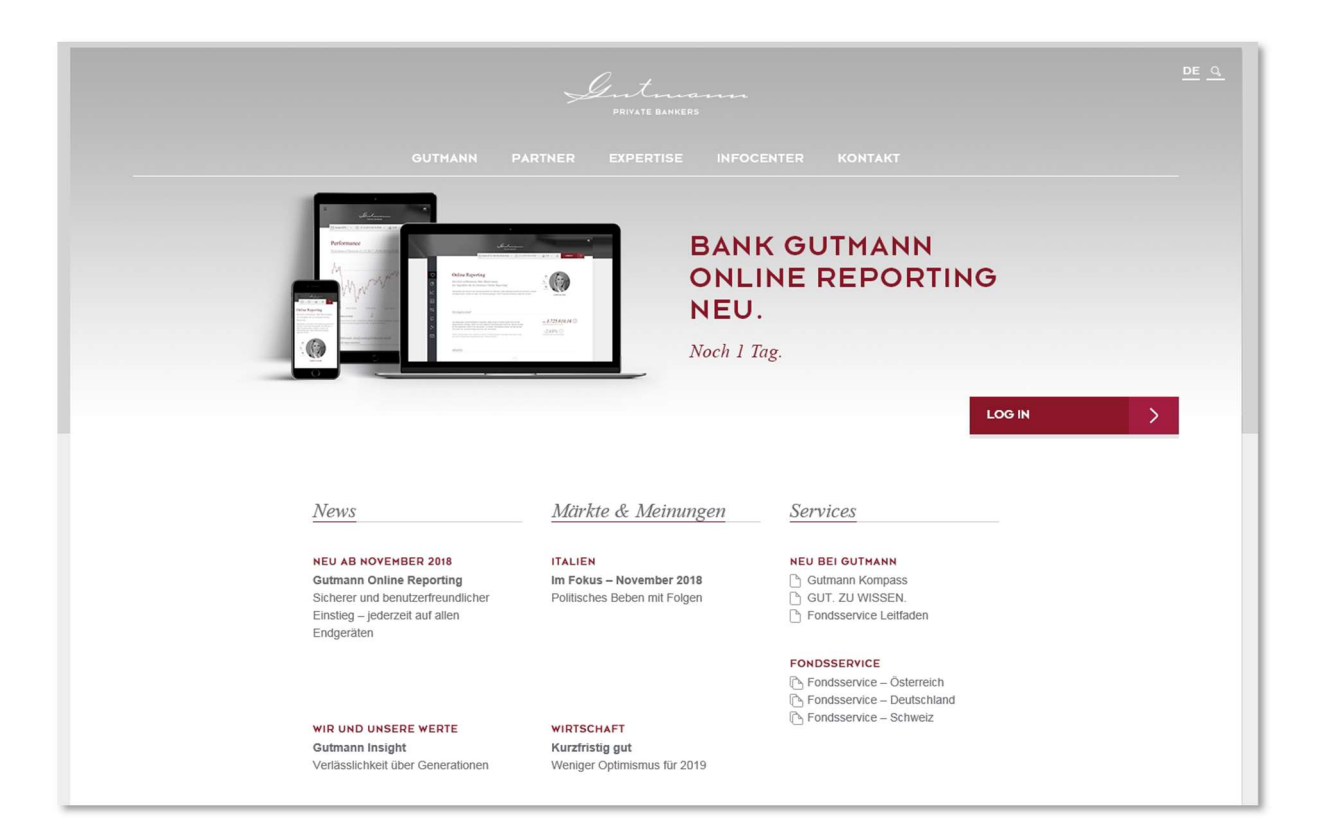

Quelle: www.gutmann.at

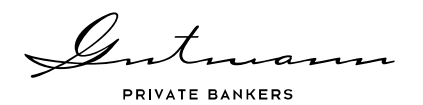

# 1.2. Einstieg in das Online Reporting

Der Einstieg in das Online Reporting erfolgt durch den Login-Knopf rechts oben auf der Homepage der Bank Gutmann.

In einer Eingabemaske müssen zunächst der Benutzername sowie das persönliche Passwort bzw. bei erstmaligem Einstieg das Initialpasswort eingegeben werden. Beim ersten Einstieg werden Sie zusätzlich aufgefordert ein persönliches Passwort zu setzen. Dieses muss mindestens aus 6 Zeichen, einem Sonderzeichen, sowie Buchstaben in Groß- und Kleinschreibung bestehen.

Mit Klick auf "Login" erscheint schließlich eine Maske zur Eingabe eines aktuellen Sicherheitscodes. Dieser Sicherheitscode wird mit Ihrem persönlichen Token mittels Knopfdruck generiert und erscheint auf dem Display des Tokens rechts oben. Der so generierte Sicherheitscode ist jeweils eine Minute zur Eingabe in der Login-Maske gültig. Bei Bedarf kann jederzeit ein neuer Sicherheitscode mit dem Token generiert werden. Durch Klick auf "Anmelden" gelangen Sie schließlich in das Online Reporting.

Der Sicherheitscode mit rechts abgebildeten Token wird mittels Knopfdruck generiert in-

dem sie die Knöpfe und gleichzeitig drücken. Bei Bedarf kann nach 30 Sekunden ein neuer Sicherheitscode mit dem

Token generiert werden indem sie kurz

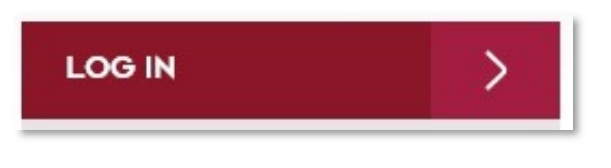

| ANMELDUNG    |                    |
|--------------|--------------------|
| Benutzername |                    |
|              |                    |
| Passwort     |                    |
|              |                    |
|              | Passwort vergessen |
| LOGIN        |                    |

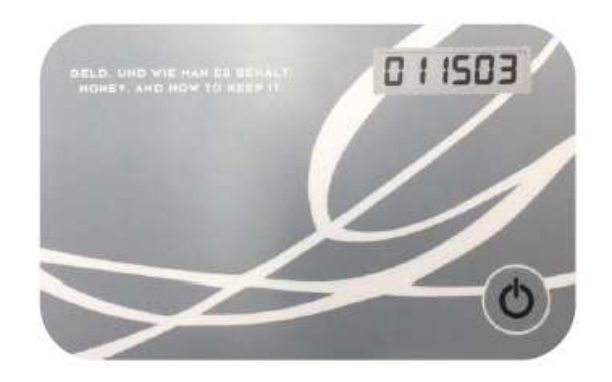

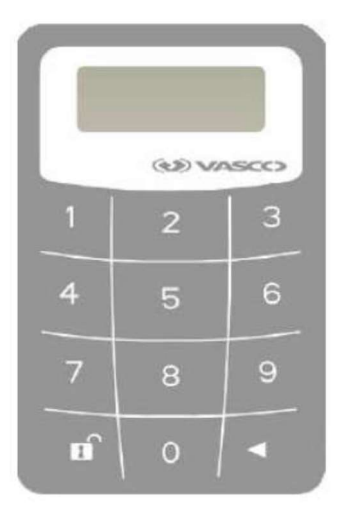

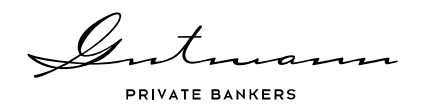

# 2. Inhalte und Handhabung Online Reporting

Das Gutmann Online Reporting bietet, neben detaillierten Informationen zu Transaktionen und Positionen, ein umfangreiches Dokumentenportal sowie diverse Analysemöglichkeiten für Ihr Portfolio. Im Folgenden finden Sie eine kurze Beschreibung der verfügbaren Informationen und Funktionalitäten.

## 2.1. Startseite und Aufbau der Menüführung

Auf der Startseite des Online Reportings sehen Sie alle wichtigen Informationen, sowie die Kontaktdaten Ihres persönlichen Betreuers auf einen Blick.

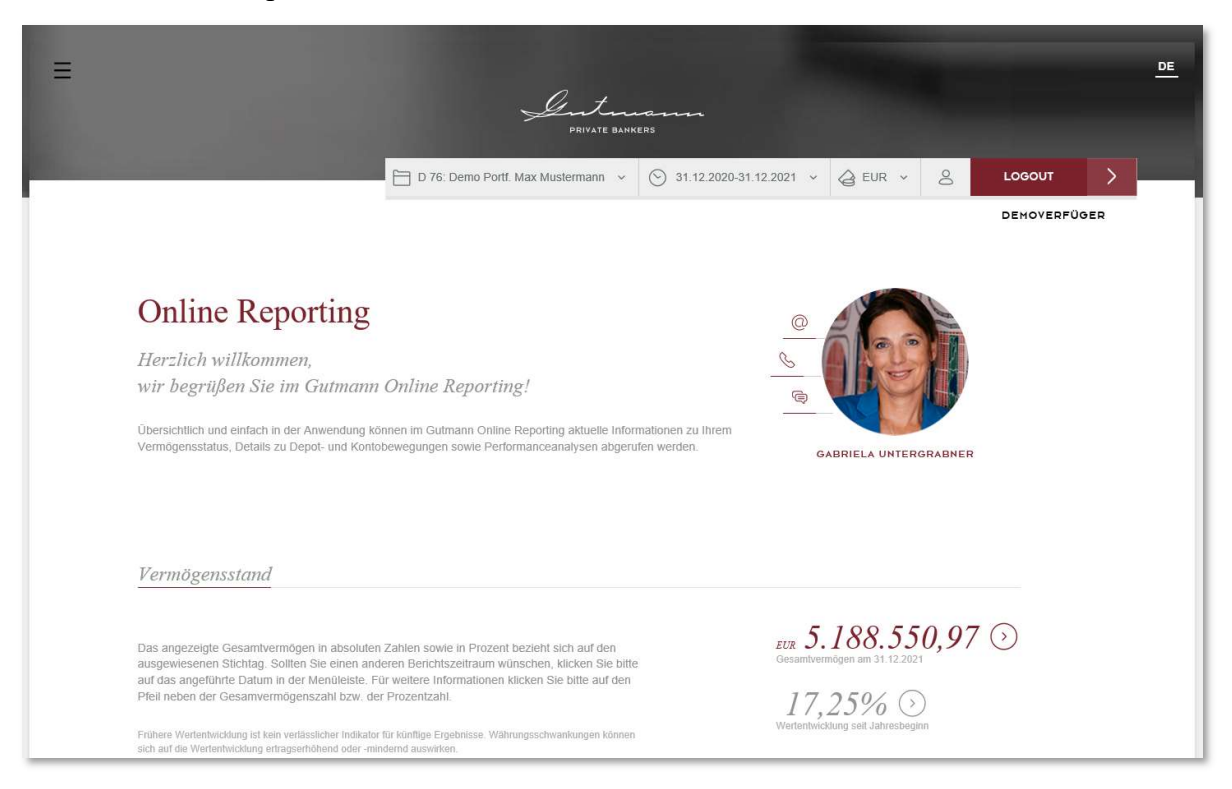

Die übersichtliche Menüstruktur auf der linken Seite des Online Reportings führt Sie durch alle verfügbaren Daten und Analysemöglichkeiten. Diese werden je nach Auswahl der globalen Parameter rechts oben mit den gewählten Daten befüllt.

#### Verfügbare Menüpunkte

Auf der linken Seite des Online Reportings führt Sie eine Menüstruktur durch die verfügbaren Seiten. Als ersten Punkt finden Sie die Startseite mit übersichtlichen Informationen und den Kontaktdaten Ihres Betreuers. Es folgt der Menüpunkt "Vermögensanalyse", in dem neben der aktuellen Aufteilung des Vermögens auch ein historischer Allokationsverlauf zur Verfügung steht. Unter dem Menüpunkt "Performance" finden sich außerdem diverse Analysemög-lichkeiten in Form von Liniencharts.

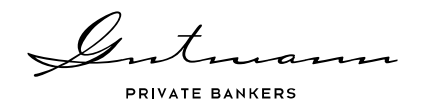

Die beiden anschließenden Menüpunkte "Positionen" und "Bewegungen" bieten Ihnen detaillierte Informationen zu allen Konto- und Depotbeständen, sowie alle Details der historischen Konto- und Depotbewegungen.

Der Menüpunkt "Dokumente" enthält alle für Ihren Online Reporting Zugang freigeschalteten Dokumente in Form von Berichten oder Online-Belegen. Der Menüpunkt "Informationen über das Online Reporting" stellt Ihnen neben diesem Benutzerhandbuch, die Nutzungsbedingungen sowie rechtliche Informationen zur Verfügung.

Zum Abschluss bietet Ihnen der Menüpunkt "Nachricht an Betreuer" die Möglichkeit Ihrem persönlichen Kundenbetreuer direkt aus dem Online Reporting eine Nachricht zukommen zu lassen.

### Globale Parameter

Diese befinden sich rechts oben im Online Reporting und bieten Ihnen die Möglichkeit Ihre Kundennummern auszuwählen, den Zeitraum individuell zu setzen, sowie die Berichtswährung zu ändern. Per Default ist der Zeitraum seit Jahresbeginn ausgewählt, die gewünschte Default-Berichtswährung, sowie welche Kundennummer beim Einstieg vorausgewählt sein soll, kann Ihr Kundenbetreuer für Sie ändern.

#### Individuelle Startseite

Je nachdem wie detailliert die Informationen auf Ihrer Startseite gestaltet sein sollen, gibt es für Sie die Möglichkeit zwischen zwei Startseiten zu wählen.

Eine gute Übersicht Ihres derzeitigen Vermögens, die Wertentwicklung seit Jahresbeginn, und die aktuellen Informationen unter der Rubrik "Aktuelles" bietet Ihnen die Standard-Startseite.

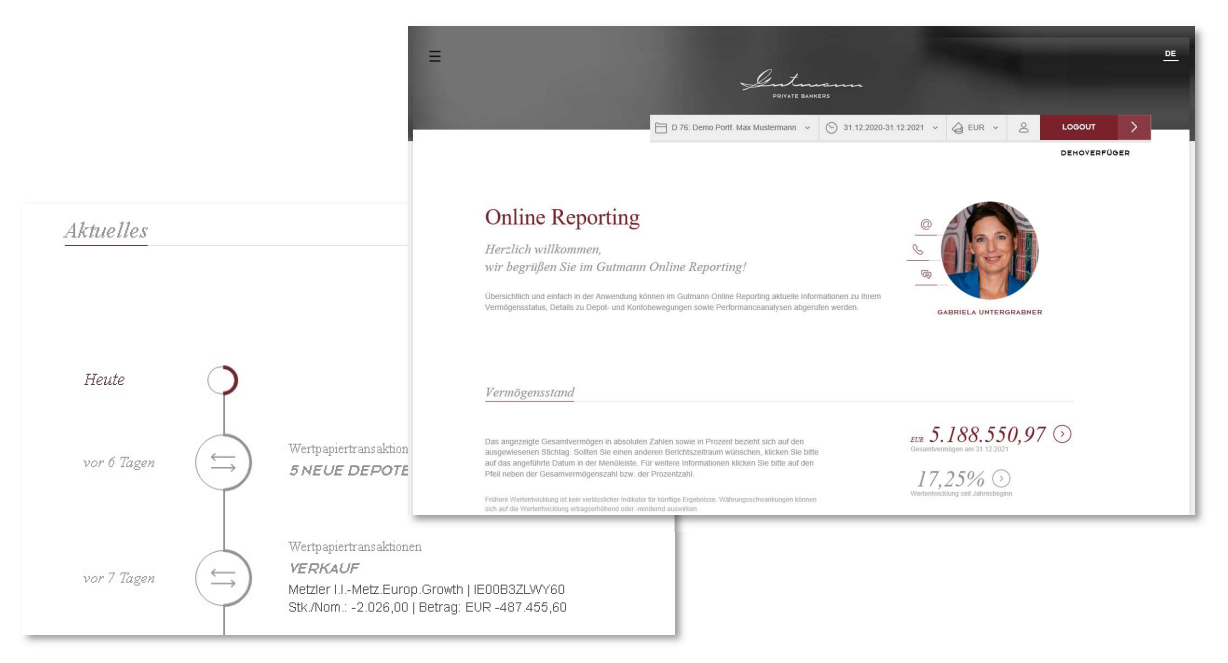

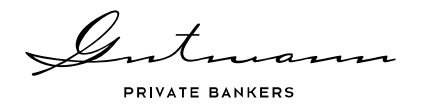

Bei Bedarf von detaillierteren Informationen auf der Startseite und direkten Links zu Kontound Depotbewegungen sowie den Positionslisten steht Ihnen eine Professional-Startseite zur Verfügung.

Gerne kann Ihr Kundenbetreuer bei Bedarf eine Umstellung der Startseite veranlassen.

## 2.2. Menüpunkt Vermögensüberblick

Der Menüpunkt Vermögensüberblick bietet Ihnen eine Übersicht über die Vermögens- und Wertentwicklung Ihres Portfolios, sowie einen aktuellen Status der Vermögensaufteilung mit Links zu weiterführenden Details.

| D 142: Demo Portf. Max Mustermann ∨ ⊙ 31.12.2017-30.09.2018 ∨ ≥ EUR Vermögensstand Demo Portf. Max Mustermann - 142                                                                                                    |                                                                   |
|----------------------------------------------------------------------------------------------------|-------------------------------------------------------------------|
| Vermögensstand<br>Demo Portf. Max Mustermann - 142                                                                                                    | DEMOVER                                                           |
| Vermögensstand<br>Demo Portf. Max Mustermann - 142                                                                                                    |                                                                   |
| Demo Portf. Max Mustermann - 142                                                                                                    |                                                                   |
| Demo Forij. Wax Wastermann - 142                                                                                                    |                                                                   |
|                                                                                                    |                                                                   |
|                                                                                                    |                                                                   |
| Vermögensentwicklung () Wertentwicklung                                                                                                    |                                                                   |
|                                                                                                    |                                                                   |
| Gesamtvermögen am 31.12.2017 EUR 4.220.054,52                                                                                                    | Vor Steuern Nach Steu                                             |
| + Einzahlungen/Einlieferungen EUR 0,00 In der Berichtsperiode                                                                                                    | 2,31% 2,31                                                        |
| - Auszahlungen/Auslieferungen EUR 0,00 In den letzten 12 Monaten                                                                                                    | 4,26% 4,26                                                        |
| +/- Änderung netto EUR 94.569,41 Seit 01.01.2013                                                                                                    | 43,14% 43,1                                                       |
| Gesamtvermögen am 30.09.2018 EUR 4.314.623,93 Seit 01.01.2013 p.a.                                                                                                    | 6,44% 6,4                                                         |
| Die Berechnung der Wertentwicklung erfolgt unter Berücksichtigung der Spesen (= Nettoperformance) und ist frühestens ab dem 31.12.1999 möglich. Die Per<br>zusätzlich alle von der Bank Gufmann abzuführenden Abgaben.<br>Frühere Wertentwicklung ist kein verlässlicher Indikator für künftige Ergebnisse. Währungsschwankungen können sich auf die Wertentwicklung ertragserhöhe | rmance nach Steuern berücksichtigt<br>i oder -mindernd auswirken. |
| Vermögensstatus                                                                                                    |                                                                   |
| Vermögensstatus                                                                                                    |                                                                   |
| Vermögensstatus<br>Wertpapiere EUR 4.229.889,78 99,25% zur wertpapier00654                                                                                                    | існт                                                              |

#### Vermögensanalyse

Die Vermögensanalyse stellt die aktuelle Allokation nach Veranlagungskategorien dar, wobei die Möglichkeit besteht bei den einzelnen Veranlagungskategorien eine Aufteilung nach Unterkategorien anzeigen zu lassen (Abhängig von der Portfoliozusammensetzung und der Verfügbarkeit von Durchrechnungsdaten für Subfonds). Zusätzlich steht der historische Verlauf der Allokation zur Verfügung.

| Intram          |
|-----------------|
| PRIVATE BANKERS |

| ußerdem wird hier der Allokationsverl                                                                                                    | ailierte Aufstellung<br>lauf der Veranlagu                                    | g der Veranlagungsk<br>ngskategorien sowie                    | ategorie<br>der Veri     | en sowie der Währungsaufteilung der Vermögensstrategie.<br>rlauf der Währungsaufteilung dargestellt.                                                                                                    |                                                                                                    |
|----------------------------------------------------------------------------------------------------|-------------------------------------------------------------------------------|---------------------------------------------------------------|--------------------------|----------------------------------------------------------------------------------------------------|----------------------------------------------------------------------------------------------------|
|                                                                                                    | any any international                                                         |                                                               |                          | and an a monthly and an another                                                                                                    |                                                                                                    |
|                                                                                                    |                                                                               |                                                               |                          |                                                                                                    |                                                                                                    |
|                                                                                                    |                                                                               |                                                               |                          |                                                                                                    |                                                                                                    |
| Jaran Lanungskatagorian                                                                                                    |                                                                               |                                                               |                          |                                                                                                    |                                                                                                    |
| eramagungskalegorien                                                                                                    |                                                                               |                                                               |                          | φ                                                                                                    |                                                                                                    |
| Konten und Geldmarkt ~                                                                                                    | EUR                                                                           | 93.305,52                                                     | 2,16                     | 16%                                                                                                    |                                                                                                    |
| Anleihen 🗸                                                                                                    | EUR                                                                           | 1.010.343,65                                                  | 23,42                    | 42%                                                                                                    |                                                                                                    |
| Aktien ^                                                                                                    | EUR                                                                           | 2.867.740,29                                                  | 66,47                    | 47%                                                                                                    |                                                                                                    |
|                                                                                                    |                                                                               |                                                               |                          | ×                                                                                                    |                                                                                                    |
|                                                                                                    |                                                                               |                                                               |                          | Vermogensanalyse                                                                                                    |                                                                                                    |
| Aktien nach Region                                                                                                    | Aufte                                                                         | eilung in %                                                   |                          | Die Vermögensanalyse umfasst eine detailierte Aufstellung der Veranlagungskategorien sowie der Währungsaufteilung der Vermögen<br>te Genden wird kim den Ublehringenen der Kamplangenehrtenen im sowie der Wahrungsaufteilung der Vermögen | ensstrate                                                                                                    |
| Nordamerika                                                                                                    | 50,34%                                                                        |                                                               |                          | Auserdem wird nier der Ausstationsverlauf der Veranlagungskategorien sowie der Verlauf der Wahrungsauftellung dargestellt.                                                                                                    |                                                                                                    |
|                                                                                                    |                                                                               |                                                               |                          |                                                                                                    |                                                                                                    |
| Europa                                                                                                    | 40,36%                                                                        |                                                               |                          |                                                                                                    |                                                                                                    |
| Europa nicht zuordenbar                                                                                                    | 40,36%                                                                        | -                                                             |                          | Allokationsverlauf                                                                                                    |                                                                                                    |
| = Europa<br>= nicht zuordenbar<br>= Asien<br>= Südomenika                                                                                                    | 40,36%<br>6,09%<br>2,41%                                                      |                                                               |                          | Allokationsverlauf                                                                                                    | 2 16                                                                                                    |
| <ul> <li>Europa</li> <li>nicht zuardenbar</li> <li>Asten</li> <li>Südamertka</li> <li>Ozeanien</li> </ul>                                                                                                    | 40,36%<br>6,09%<br>2,41%<br>0,66%<br>0,14%                                    |                                                               |                          | Allokationsverlauf<br>100,00% ↔                                                                                                    | 2,169                                                                                                    |
| <ul> <li>Europa</li> <li>nicht zuordenbar</li> <li>Azien</li> <li>Südamerika</li> <li>Ozeanien</li> </ul>                                                                                                    | 40,36%<br>6,09%<br>2,41%<br>0,66%<br>0,14%                                    |                                                               |                          | Allokationsverlauf<br>100.00% →<br>75.00%                                                                                                    | 2,16<br>und Geldmi<br>23,42                                                                                                    |
| <ul> <li>Europa</li> <li>nicht zuordenbar</li> <li>Aiten</li> <li>Südamerika</li> <li>Ozeamien</li> <li>Alternative Investments ~</li> </ul>                                                                                                    | 40,36%<br>6,09%<br>2,41%<br>0,66%<br>0,14%<br>EUR                             | 131.497,34                                                    | 3                        | Allokationsverlauf         100.00%         1→           75.00%         75.00%         Konten                                                                                                    | 2, 169<br>und Geldma<br>23, 429<br>Anleit<br>66 479                                                                                        |
| Europa     Europa     icicl suordenbar     disten     Sudamerika     Oreanien  Alternative Investment:      v                                                                                                    | 40,36%<br>6,09%<br>2,41%<br>0,66%<br>0,14%<br>EUR<br>EUR                      | 131.497,34                                                    | 3                        | Allokationsverlauf                                                                                                    | 2,16<br>und Geldmi<br>23,42<br>Anteil<br>66,47<br>Add                                                                                      |
| Europa     Europa     Mich suordenbar     Asten     Stadamerika     Oceanien  Atternative Investment:      Derivate und Termingeschäfte  Mitsch- und Dachfonds                                                                                                    | 40,36%<br>6,09%<br>2,41%<br>0,66%<br>0,14%<br>EUR<br>EUR<br>EUR               | 131.497,34<br>0,00<br>212.761,30                              | 3<br>0<br>4              | Allokationsverlauf                                                                                                    | 2,169<br>und Geldma<br>23,429<br>Anleit<br>66,479<br>Ast<br>3,059                                                                          |
| Europa     Europa     Mich suordenbar     Asten     Sudamerika     Oceanian     Atternative Investments ~     Derivate und Termitogeschäfte     Mitch- und Dachfonds     Asstehende Zahhungen                                                                                                    | 40,36%<br>6,09%<br>2,41%<br>0,66%<br>0,14%<br>EUR<br>EUR<br>EUR               | 131.497,34<br>0,00<br>212.761,30<br>-1.024,17                 | 3<br>0<br>4<br>-0        | Allokationsverlauf                                                                                                    | 2,169<br>und Geldme<br>23,429<br>Anleit<br>66,479<br>Ast<br>3,059<br>ve Investme                                                           |
| Europa     Europa     Europa     Mich suordenbar     Asten     Sublamerika     Osannien      Atternative Investments ~      Atternative Investments ~      Atternative Investments ~      Mitch- und Dachfonds      Match- und Dachfonds      Astastehende Zahhungen      Gesantvernögen am 30.09.2018                                                                                                    | 40,36%<br>6,09%<br>2,41%<br>0,66%<br>0,14%<br>EUR<br>EUR<br>EUR<br>EUR<br>EUR | 131.497,34<br>0,00<br>212.761,30<br>-1.024,17<br>4.314.623,93 | 3<br>0<br>4<br>-0<br>100 | Allokationsverlauf         100,00%         I→           75,00%         50,00%         Alternativ           25,00%         Derivate und Te                                                                                                  | 2, 169<br>und Geldma<br>23, 429<br>Anleih<br>66, 479<br>Akt<br>3, 059<br>ve Investmer<br>ermingeschä                                       |
| <ul> <li>Burgat</li> <li>nicht zuordenbar</li> <li>d.tien</li> <li>Südmertka</li> <li>Ozennien</li> <li>Alternative Investment: *</li> <li>Derbrate und Termingeschäfte</li> <li>Mitch- und Dachfond:</li> <li>dusstehende Zahlungen</li> <li>Gesamivermögen am 30.09.2018</li> </ul>                                                                                                    | 40,36%<br>6,09%<br>2,41%<br>0,66%<br>0,14%<br>EUR<br>EUR<br>EUR<br>EUR<br>EUR | 131.497,34<br>0,00<br>212.761,30<br>-1.024,17<br>4.314.623,93 | 3<br>0<br>4<br>-0<br>100 | Allokationsverlauf         100,00%         1→           75,00%         75,00%         50,00%           25,00%         Derivate and Te           0,00%         Match-1                                                                      | 2, 169<br>und Geldma<br>23, 429<br>Anleit<br>66, 479<br>Att<br>3, 059<br>ve Investme<br>ermingeschi<br>4, 939<br>und Dachfor               |
| Europa Europa Europa Content Europa Europa | 40,36%<br>6,09%<br>2,41%<br>0,66%<br>0,14%<br>EUR<br>EUR<br>EUR<br>EUR<br>EUR | 131.497,34<br>0,00<br>212.761,30<br>-1.024,17<br>4.314.623,93 | 3<br>0<br>4<br>-0<br>100 | Allokationsverlauf                                                                                                    | 2, 169<br>und Geldma<br>23, 429<br>Antei<br>66, 479<br>Att<br>3, 059<br>ve Investme<br>ermingeschi<br>4, 939<br>und Dachfor<br>-0, 029     |
| Europa Europa Currents Europente Studementle Studementle Coeamien Alternative Investments * Derivate und Termingeschäfte Mitsch- und Dachfondt Custehende Zahlungen Gesamtvermögen am 30.09.2018                                                                                                    | 40,36%<br>6,09%<br>2,41%<br>0,66%<br>0,14%<br>EUR<br>EUR<br>EUR<br>EUR<br>EUR | 131.497,34<br>0,00<br>212.761,30<br>-1.024,17<br>4.314.623,33 | 3<br>0<br>4<br>-0<br>100 | Allokationsverlauf         100,00%         1→           75,00%         75,00%         Alternativ           25,00%         Derivate und Te           0,00%         Material                                                                 | 2,10<br>und Gelde<br>23,42<br>Anite<br>66,47<br>AJ<br>3,05<br>ve Investm<br>ermingescl<br>4,93<br>und Dechth<br>-0,02                      |
| Europa     Europa     Europa     Europa     Sudamerika     Ocamien     Arten     Atternative Investment:      Artenitive Investment:      Derivate und Termingeschäfte     Masch- und Dachfonds     Assistehende Zahlungen     Gesamtvermögen am 30.09.2013                                                                                                    | 40,36%<br>6,09%<br>2,41%<br>0,66%<br>0,14%<br>EUR<br>EUR<br>EUR<br>EUR        | 131.497,34<br>0,00<br>212.761,30<br>-1.024,17<br>4.314.623,93 | 3<br>0<br>4<br>-0<br>100 | Allokationsverlauf                                                                                                    | 2,16<br>und Geldmi<br>23,42<br>Anleii<br>66,47<br>Att<br>3,05<br>we Investme<br>ermingeschi<br>4,93<br>und Dechfor<br>-0,02<br>nde Zahlung |

In einer weiteren Tabelle ist die aktuelle Währungsaufteilung des Portfolios, sowie der Verlauf des Währungsexposures ersichtlich. Abhängig von der Portfoliozusammensetzung und der Verfügbarkeit von Durchrechnungsdaten für Subfonds kann unter Umständen keine vollständige Positionsdurchrechnung erfolgen.

| Währung  | in Originalwährung | Devisenkurs |            | in EUR        | Anteil | Aufteilung in % |      |         |               |            |              |
|----------|--------------------|-------------|------------|---------------|--------|-----------------|------|---------|---------------|------------|--------------|
| EUR      | 2.155.752,79       | 1,00000     | ) 2        | .155.752,79   | 49,97% |                 |      |         |               | 1          |              |
| USD      | 1.688.293,32       | 1,15720     | ) 1        | .458.946,87   | 33,82% |                 |      |         |               |            |              |
| CHF      | 265.642,71         | 1,12890     | )          | 235.311,11    | 5,45%  |                 |      |         |               |            |              |
| GBP      | 190.857,82         | 0,887~      | Vorlauf W  | ale 170 00    | 1 0000 |                 |      |         |               |            |              |
| CAD      | 101.620,09         | 1,506       | reridig W  | uni ungsexpos | ure    |                 |      | T       |               | $\bigcirc$ |              |
| JPY      | 8.323.300,84       | 131,290     |            |               |        |                 |      | 100,00% | $\rightarrow$ | $\bigcirc$ |              |
| Other    |                    |             |            |               |        |                 |      |         |               |            | 42,72%<br>EU |
| Exposure |                    |             |            |               |        |                 |      | 75,00%  |               |            | 40,09%       |
|          |                    |             |            |               |        |                 |      |         |               |            | 5,36%        |
| (        | >)                 |             |            |               |        |                 |      | 50,00%  |               |            | GB           |
|          | $\smile$           |             |            |               |        |                 |      |         |               |            | CH           |
|          |                    |             |            |               |        |                 |      | 25,00%  |               |            | 1,30%<br>SE  |
|          |                    |             |            |               |        |                 |      |         |               |            | 1,71%        |
|          |                    |             |            |               |        |                 |      | 0,00%   |               | $\odot$    |              |
|          |                    |             | 31.12.2017 | 09.03.2018    | 16.05. | 2018 23.07.2018 | 30.0 | 9.2018  |               |            |              |

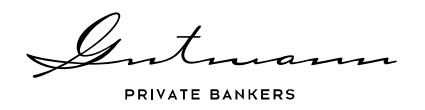

# 2.3. Menüpunkt Performance

Unter dem Menüpunkt Performance finden Sie diverse Analysemöglichkeiten in Form von Liniencharts. Innerhalb aller Charts kann der Zeitraum der angezeigten Daten links unten individuell übersteuert werden, wofür neben vordefinierten Zeitspannen auch ein konkretes Start- bzw. Enddatum gewählt werden kann. Ebenso gibt es in allen Liniencharts in den Optionen rechts oben die Möglichkeit, die im Chartbild anzeigten Daten (mit Ausnahme von Benchmarkdaten) als Excel-Zeitreihe herunterzuladen.

| Zeitspanne (bis Enddatum)     Anfangsdatum     Enddatum       letzte Woche <ul> <li>DEZEMBER / 2017</li> <li>Image: Comparison of the second second seco</li></ul> |
|----------------------------------------------------------------------------------------------------|
| letzte Woche                                                                                                    |
|                                                                                                    |
| letzter Monat Mo Di Mi Do Fr Sa So Mo Di Mi Do Fr Sa So                                                                                                    |
| letzten 6 Monate                                                                                                    |
| letzten 12 Monate 27 28 29 30 1 2 3 27 28 29 30 5 7 7                                                                                                    |
| seit Jahresbeginn 4 5 6 7 8 9 10 3 4 5 6                                                                                                    |
| letzten 3 Jahre 11 12 13 14 15 16 17 10 11 12 13 10% I→ XI S-Download                                                                                                    |
| letzten 5 Jahre 18 19 20 21 22 23 24 17 18 19 20 1                                                                                                    |
| seit Eröffnung 25 26 27 28 29 30 31 24 25 26 27 2                                                                                                    |
| )0%                                                                                                    |

## Performancechart

Der Performancechart stellt die Gesamtperformance der ausgewählten Kundennummer vor Steuern dar. In den Chartoptionen rechts oben kann zusätzlich zur Downloadfunktion die Performance der Assetklassen hinzugeschalten werden.

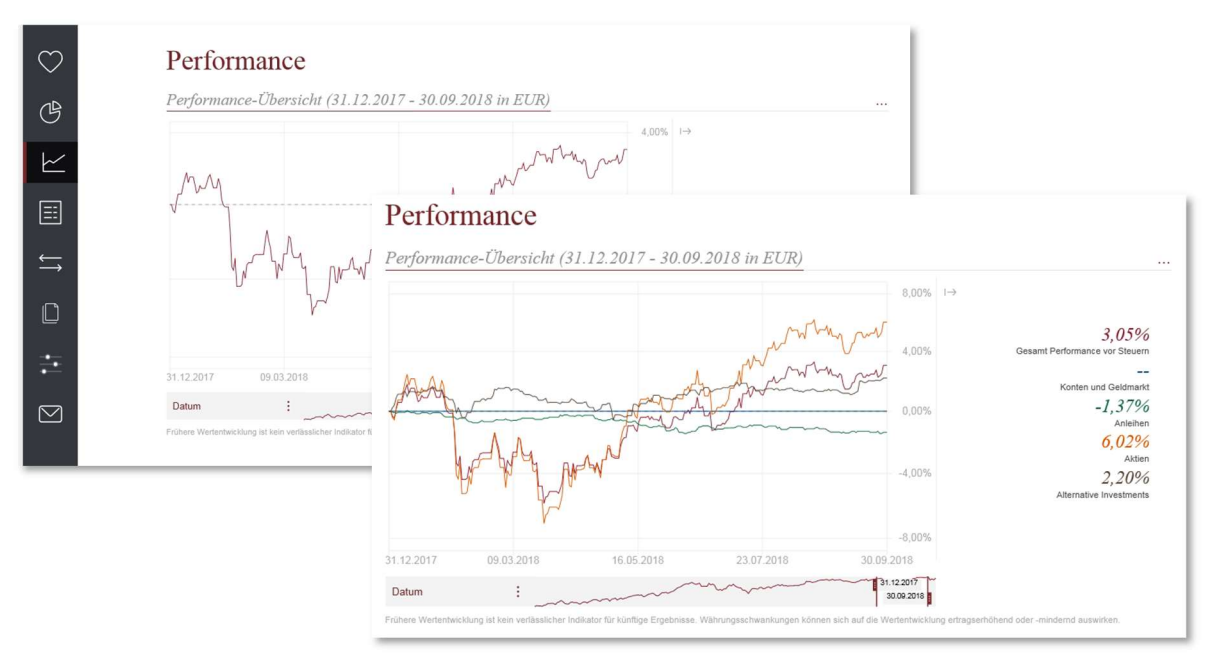

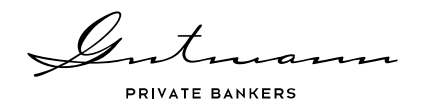

## Weiterführende Analysemöglichkeiten

Unter der Rubrik "Weiterführende Analysemöglichkeiten" bietet Ihnen das Online Reporting außerdem die Möglichkeit eine Performancebeitragsrechnung in Echtzeit rechnen zu lassen. Hierbei stehen drei verschiedene Kategorien zur Verfügung.

Die "Beitragsrechnung der Portfoliosegmente" zeigt die Beiträge, die die jeweiligen Veranlagungskategorien zur Gesamtperformance des gewählten Portfolios vor kundenspezifischen Steuern und Gebühren beigetragen haben. In der "Beitragsrechnung nach den Performancekomponenten" erfolgt ein Ausweis der Performancebeiträge nach Substanzgewinnen, Währungserträgen, sowie Zins- und Dividendenerträgen. Die "Beitragsrechnung der Performancekomponenten nach Währungen" zeigt die nach Währungen gruppierten Performancebeiträge, die die einzelnen Positionen geliefert haben.

|                                      | Weiterführende Analysemöglichkeiten nach Ertragskomponenten                                                                                                    |
|--------------------------------------|----------------------------------------------------------------------------------------------------|
| $\bigcirc$                           | Unter diesem Menüpunkt sind weiterführende Analysen der Vermögensentwicklung aufrufbar. Es handelt sich um interaktive Charts, die die Gesamtperformance in die<br>Performancebeiträge einzelner Segmente aufteilen. Dadurch kann eine detaillierte Analyse des Portfolios hinsichtlich der Quelle des Veranlagungserfolges durchgeführt |
| G                                    | werden. Gerne steht Ihnen ihr Betreuer für weitere Fragen zur Verfügung.                                                                                                    |
| $\succeq$                            | Beitragsrechnung Portfoliosegmente (nach Veranlagungskategorie)                                                                                                    |
| ≣                                    | Diese Berechnung zeigt die Beiträge der einzelnen Veranlagungskategorien zur Gesamtperformance vor kundenspezifischen Steuern<br>und Gebühren im jewe<br>Subfonds erfolgt nur in Beitragsrechnung Portfoliosegmente (nach Veranlagungskategorie)                                                                                         |
| $\stackrel{\leftarrow}{\rightarrow}$ | Diese Berechnung zeigt die Beiträge der einzelnen Veranlagungskategorien zur Gesamtperformance vor kundenspezifischen Steuern und Gebühren im jeweils individuel gewählten Berichtszehraum. Eine Durchrechnung der Einzeltitel von im Portfolio gehaltenen Subfonde erfolgt nur im Rahmen von Gutmann KAG Fonds.                         |
|                                      | BERECHNUNG STARTEN                                                                                                    |
| ÷                                    | Beitragsrechm                                                                                                    |
| $\square$                            | in der berechnung nach<br>and der Beiträge di<br>sowie Zins- und Divide<br>Durchrechnung der ein                                                                                                    |
|                                      | MM MAR MAR 0.00% -0,07% Attentive Investments -1,51%                                                                                                    |
|                                      | Generalization 3,2396<br>June 1000 2000                                                                                                    |
|                                      | -4,00% -0,24%<br>Asiehen                                                                                                    |
|                                      | -8,00%<br>31.12.2017 20.03.2018 07.06.2018 25.08.2018 12.11.2018                                                                                                    |
|                                      | Jahresbeginn 🚦                                                                                                    |

Für alle drei Analysemöglichkeiten gilt, dass eine Durchrechnung von im Portfolio gehaltenen Subfonds auf Einzeltitelebene aufgrund der Verfügbarkeit von Daten nur für Fonds der Gutmann KAG erfolgen kann.

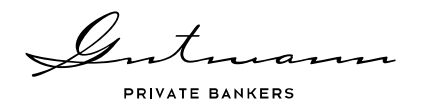

# 2.4. Menüpunkt Positionen

Der Menüpunkt Positionen gliedert sich in drei Untermenüpunkte, wobei in allen Ansichten eine erweiterte Suchfunktion sowie die Möglichkeit des Downloads aller Daten als Excel zur Verfügung steht.

| Suchen      | Q)                       | Erweiterte Suche ausblenden 🔺        |
|-------------|--------------------------|--------------------------------------|
| Assetklasse | Anleihefonds Aktienfonds | Alternative Investments              |
| Währung     |                          |                                      |
|             | exkl. offene Orders      | Download Wertpapierpositionen        |
|             |                          | Download Gesamte Portfoliopositionen |

### Konten und Kontobewegungen

Unter der Kategorie Konten werden alle aktiven Konten der gewählten Kundennummer inkl. aller Kontodetails angezeigt. Das Icon Bewegungen in der Kontenliste führt Sie zu den Kontobewegungen des jeweiligen Kontos.

|               |                |                   |                                        | Konten<br>Demo Portf. Max Mustermann<br>Suchen Q<br>Download Konten D<br>Download Gesamte Portfoliopositionen D | - 76                        |             |               |     |                            |
|---------------|----------------|-------------------|----------------------------------------|----------------------------------------------------------------------------------------------------|-----------------------------|-------------|---------------|-----|----------------------------|
| ~             |                |                   |                                        | Kontenübersicht                                                                                                 | IBAN                        | Devisenkurs | Saldo in Whg. | â   | $\xrightarrow{\leftarrow}$ |
| $\odot$       | Konto          | bewegungen        |                                        | Kunde 76                                                                                                    |                             |             |               |     |                            |
|               | WWW DK         | TELD DIA (ATE20)  |                                        | > VVW PK AT EUR - VV                                                                                            | AT539999900011110081        | 1,00000     | 9.000,91      | EUR | ÷                          |
| 9<br>1        | Suchen         | Q                 |                                        |                                                                                                    |                             |             |               |     |                            |
| ≣             | Download Konte | obewegungen       | _                                      |                                                                                                    | 8 Ergebnisse   Zurücksetzen |             |               |     |                            |
| ←             |                |                   |                                        |                                                                                                    |                             |             |               |     |                            |
| $\rightarrow$ | Datum :        | Transaktionsart : | Text :                                 |                                                                                                    | Umsatz : Beleg              |             |               |     |                            |
| ~             | >03.01.2018    | Effekten-Kauf     | Nordea 1 - Alpha 10 M/                 | A Fund (LU0445386955)                                                                                           | -43.888,76                  |             |               |     |                            |
|               | > 17.01.2018   | Effekten-Kauf     | Laffitte Risk Arbitrage L              | JCITS (LU1602251818)                                                                                            | -68.398,74                  |             |               |     |                            |
|               | >01.02.2018    | Ertrag            | Ausschüttung Gutmann<br>(AT0000A0LXW3) | n Global Dividends (EUR) (A)                                                                                    | 30.836,63                   |             |               |     |                            |
| ÷.            | >05.02.2018    | Effekten-Kauf     | Lyxor/Tiedemann Arbitr                 | r.Str.Fd (IE00B8BS6228)                                                                                         | -109.717,39                 |             |               |     |                            |
|               | > 15.02.2018   | Ertrag            | Ausschüttung Gutmann                   | Aktienfonds (EUR) (T) (AT0000973003)                                                                            | 1.712,44                    |             |               |     |                            |
|               | >01.03.2018    | Ertrag            | Ausschüttung Gutmann                   | n Investor Renten Global (AT0000642392)                                                                         | 2.972,66                    |             |               |     |                            |
|               | >05.03.2018    | Effekten-Kauf     | Invesco Fds-Inv.GI Tar                 | get.Ret. (LU1004133531)                                                                                         | -107.131,49                 |             |               |     |                            |
|               | >03.07.2018    | Effekten-Kauf     | Cramer Ro.McGICRM                      | Lg/Sh.Opp. (IE00BYPKJD85)                                                                                       | -65.160,62                  |             |               |     |                            |
|               |                |                   |                                        |                                                                                                    |                             |             |               |     |                            |

## Wertpapierpositionen

Der Untermenüpunkt Positionen bietet eine Übersicht aller Portfoliopositionen der ausgewählten Kundennummer oder des ausgewählten Depots. Ein Klick auf die jeweilige Position öffnet

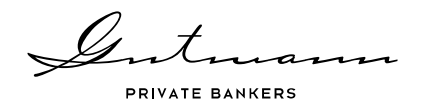

detaillierte Informationen der Position sowie ein Positionsperformancechart. Durch die in den Details aufscheinende Links "Transaktionsliste anzeigen" und "Erträgnisse anzeigen" besteht des Weiteren die Möglichkeit noch eine Ebene tiefer in die Transaktionen und Erträgnisse im Zusammenhang mit dieser Position zu blicken. Ist die Position ein Gutmann KAG Fonds, so führt Sie ein Link in der Positionsliste direkt zu den Fondsdetails auf der Gutmann KAG Homepage.

| ()<br>()<br>() | Wertpapierpo<br>Demo Portf. Max Mu                            | ositionen<br>stermann - 76                                                                      |             |                                                           |                   |                      |                         |                |              |          |
|----------------|---------------------------------------------------------------|-------------------------------------------------------------------------------------------------|-------------|-----------------------------------------------------------|-------------------|----------------------|-------------------------|----------------|--------------|----------|
| ⊬              | Suchen Q                                                      |                                                                                                 |             |                                                           |                   | Erweiterte St        | uche anzeigen 🐱         |                |              |          |
| ≣              | inkl. offene Orders exkl.                                     | Gutmann Aktienfonds (EUR) (T)                                                                   |             | 194.596,00                                                | 65,40%            | Ergebnisse<br>65,40% | Zurücksetzen<br>9,75000 | 1,00000        | 1.897.311,00 | EUR      |
| ţ)             | Download Wertpapierpositioner<br>Download Gesamte Portfoliopo |                                                                                                 |             |                                                           | 96,00%            |                      | Details                 |                |              | ×.       |
|                |                                                               | mm m                                                                                            | \ .         | m                                                         | - 64,00%          |                      | ISIN                    |                | AT0000       | 1973003  |
| ~              | Depotdetails                                                  |                                                                                                 | Am          |                                                           | 32,00%            |                      | Bloomberg Tick          | er             | GUTAKTN AV   | ✓ Equity |
|                | Typ : There                                                   | ~~~~~~~~~~~~~~~~~~~~~~~~~~~~~~~~~~~~~~~                                                         |             |                                                           | 0,00%             |                      | Anteil am Gesar         | mtportfolio    |              | 41,98%   |
|                | Gutmann Investor Re                                           | 01.01.2013 20.06.2014 07.12                                                                     | 2.2015      | 25.05.2017 1                                              | 1.11.2018         |                      | Performance für         | gewählten Z    | Zeitraum     | 4,82%    |
| $\square$      | Cramer Ro.McGICF                                              | Frühere Wertentwicklung ist kein verlässliche<br>können sich auf die Wertentwicklung ertragserh | er Indikato | er für künftige Ergebnisse. Wä<br>er -mindernd auswirken. | ährungsschwankung | jen                  | Börsenotiz              |                | AT           | FONDS    |
|                | Investo Pds-Inv.Gr                                            |                                                                                                 |             |                                                           |                   |                      | Börsecode               |                |              | 801      |
|                | Lainte Risk Aubitage                                          | Einstand                                                                                        |             | Bewertung                                                 |                   |                      | Kleinste handelt        | bare Einheit   |              | 1,00     |
|                | Nordea 1 - Alpha 10                                           | Einstandsdatum 01.0                                                                             | 01.2013     | Kursdatum                                                 | :                 | 28.09.2018           | Währung Kupon           | /Dividende     |              | EUR      |
| _              |                                                               | Einstandskurs in Whg.                                                                           | 5,92        | Wert in Whg.                                              | 1.8               | 397.311,00           | Steuertyp (1)           |                |              | Keiner   |
|                |                                                               | Einstands-Dev.Kurs                                                                              | 1,00000     | Stückzinsen in EUR                                        |                   | 0,00                 | Depotnummer (i          | inkl. Sub-Nr.) | )            | 76 - 0   |
|                |                                                               | Einstandswert in Whg. 1.152                                                                     | .008,32     | Abgr. Steuern in EUR                                      |                   | 0,00                 | Kategorie               |                | Akti         | enfonds  |
|                |                                                               | Einstandswert in EUR 1.152                                                                      | .008,32     | Kum. Erträgnisse in EUR                                   |                   | 8.134,11             | 0                       |                |              |          |
|                |                                                               | TRANSAKTIONSLISTE ANZEIGEN 🐱                                                                    |             | ERTRÄGNISSE ANZEIGE                                       | EN ¥              |                      | » FONDSDETAII           | LS             |              |          |

#### Sonstige Bestände

Unter den Sonstigen Beständen finden Sie eine Tabelle mit Portfolioelementen, die weder ein Konto noch eine Wertpapierposition darstellen, sondern Steuerabgrenzungen oder schwebende Zahlungen.

| Sonstige Bestände                                                                                                    |                |      |                  |                                  |        |
|----------------------------------------------------------------------------------------------------|----------------|------|------------------|----------------------------------|--------|
| Gutmann Investor Dynamisch Gutmann KAG                                                                               |                |      |                  |                                  |        |
|                                                                                                    |                |      |                  |                                  |        |
| Suchen                                                                                                    |                |      |                  |                                  |        |
| Download Sonstige Bestande Set                                                                                       |                |      | 1E               | rgebnis   Zurück                 | (setze |
| Suchen Q<br>Download Sonstige Bestande S<br>Download Gesamte Portfoliopositionen S<br>Sonstige Portfoliopositionen : | Stück/Nominale | Kurs | 1 E<br>Dev. Kurs | irgebnis   Zurück<br>Wert in EUR | isetze |

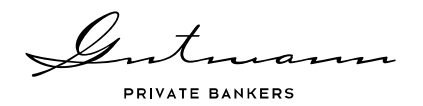

Gibt es nicht depotfähige Bestände in Ihrer Kundenummer so wird eine zusätzliche Tabelle mit Sonstigen Investments (keine Wertpapiere gemäß § 1 Abs. 1 Depotgesetz) angezeigt, in der Sie alle Details zu diesen Positionen finden.

## 2.5. Menüpunkt Bewegungen

Der Menüpunkt Bewegungen gliedert sich in drei Untermenüpunkte, die analog zum Menüpunkt Positionen eine erweiterte Suchfunktion sowie Excel Downloads aller Daten bieten.

#### Depotbewegungen

Der Untermenüpunkt Depotbewegungen zeigt alle Wertpapiertransaktionen der gewählten Kundennummer bzw. des gewählten Depots im definierten Zeitraum. Durch Klick auf die jeweilige Transaktion öffnen sich weitere Details. Steht ein Abrechnungsbeleg für diese Transaktion zur Verfügung, so kann dieser direkt in der Transaktionsliste heruntergeladen werden.

| C)<br>C)      | Depotbewe<br>Demo Portf. Max I       | gungen<br>Mustermann - 76     |              |                                      |             |                             |               |       |
|---------------|--------------------------------------|-------------------------------|--------------|--------------------------------------|-------------|-----------------------------|---------------|-------|
| $\succeq$     | Suchen Q                             |                               |              |                                      | Enwe        | eiterte Suche anzeigen 🐱    |               |       |
|               |                                      | Datum : Transaktionsart :     | Nominale/Sti | ück oll Titel o                      | <b>a</b> :  | Wertpapierkurs in<br>Whg. c | Wert in EUR o | Beleg |
|               | Download Depotbewegunge              | n                             | 3.5          | 48,00 Nordea 1 - Alpha 10 MA Fund    | EUR         | 12,37000                    | 43.888,76     |       |
| <u> </u>      |                                      | >15.01.2018 Kauf              |              | 6,00 Laffitte Risk Arbitrage UCITS   | EUR         | 11.399,79000                | 68.398,74     |       |
| $\rightarrow$ | Datum : Transaktion                  | <sup>IS</sup> 01.02.2018 Kauf | 1.0          | 27,00 Lyxor/Tiedemann Arbitr.Str.Fd  | EUR         | 106,83290                   | 109.717,39    |       |
|               | >01.01.2018 Kauf<br>>15.01.2018 Kauf | Abrechnungsbeträge            |              | Abrechnungsinformation               |             | Details                     |               | ×     |
| -             | >01.02.2018 Kauf                     | Kurswert in Whg.              | 109.717,39   | Whg. Abrechnungskonto                | EUR         | Geschäftstag                | 01.02.3       | 2018  |
| <u> </u>      | >01.03.2018 Kauf                     | Stückzinsen in Whg.           | 0,00         | Abrechnungskonto                     | 11110081    | Valutatag                   | 05.02.3       | 2018  |
|               | >01.07.2018 Kauf                     | Steuern in Whg. ①             | 0,00         | Devisenkurs                          | 1,00000     | Buchungstag                 | 02.02.3       | 2018  |
| <u> </u>      | 10.10.2018 Kauf                      | Fremde Spesen in Whg.         | 0,00         | Wert in Whg.                         | 109.717,39  | Depotnummer                 | 7             | 6 - 0 |
|               |                                      | Zwischensumme in Whg.         | 109.717,39   | Gutschrift/Lastschrift in Konto-Whg. | -109.717,39 | ISIN                        | IE00B8BS6     | 6228  |
|               |                                      | Clearingspesen in Whg.        | 0,00         |                                      |             | Belegnummer                 | 225           | 5233  |
|               |                                      | Wertpapierspesen in Whg.      | 0,00         |                                      |             |                             |               |       |
|               |                                      |                               |              |                                      |             |                             |               |       |
|               |                                      | >01.03.2018 Kauf              | 9.9          | 39,00 Invesco Eds-Inv.GI Target.Ret. | EUR         | 10,77890                    | 107.131,49    |       |

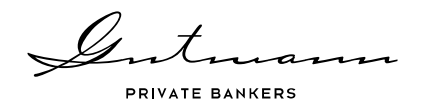

### Ausschüttungen/Dividenden/Kupons

In der Auflistung der Ausschüttungen/Dividenden/Kupons finden Sie alle mit Ihren Portfoliopositionen im Zusammenhang stehenden abgerechneten Kapitalmaßnahmen, bei Bedarf mit diversen Details.

| O<br>B             | Ausschütte<br>Demo Portf. Max                                                                              | ungen / Dividende<br>«Mustermann - 76 | n / Kupo     | ons                                    |                |                    |                            |
|--------------------|----------------------------------------------------------------------------------------------------|---------------------------------------|--------------|----------------------------------------|----------------|--------------------|----------------------------|
| $\succeq$          | Suchen                                                                                                    |                                       |              | Erv                                    | veiterte Suche | anzeigen 🗸         |                            |
| ≣                  | Download Ausschüttunge                                                                                     | Datum c Transaktionstyp c             | Nominale/Stü | ick o Titel o                          | ê :            | Ertrag pro Stück : | Nettobetrag in EUR 2 Beleg |
| _                  |                                                                                                    | > 01.02.2018 Ertrag                   | 9.04         | 13,00 Gutmann Global Dividends (EUR) ( | A) EUR         | 3,41000            | 30.836,63                  |
|                    | Datum * Trancal                                                                                            | 15.02.2018 Ertrag                     | 194.59       | 6,00 Gutmann Aktienfonds (EUR) (T)     | EUR            | 0,00880            | 1.712,44                   |
| ٥                  | <ul> <li>&gt; 01.02.2018 Ertrag</li> <li>&gt; 15.02.2018 Ertrag</li> <li>&gt; 01.03.2018 Ertrag</li> </ul> | Abrechnungsbeträge                    |              | Abrechnungsinformation                 |                | Details            | ×                          |
|                    |                                                                                                    | Bruttobetrag in Whg.                  | 1.712,44     | Währung Abrechnungskonto               | EUR            | Geschäftstag       | 15.02.2018                 |
|                    |                                                                                                    | Steuer in Whg. 🕧                      | 0,00         | Abrechnungskontonummer                 | 11110081       | Valutatag          | 15.02.2018                 |
| $\bigtriangledown$ |                                                                                                    | Fremde Spesen in Whg.                 | 0,00         | Devisenkurs                            | 1,00000        | Buchungstag        | 16.02.2018                 |
|                    |                                                                                                    | Zwischensumme in Whg.                 | 1.712,44     | Wert in Whg.                           | 1.712,44       | Depotnummer        | 76 - 0                     |
|                    |                                                                                                    | Devisenkommission in Whg.             | 0,00         | Gutschrift/Lastschrift in Kontowährung | 1.712,44       | ISIN               | AT0000973003               |
|                    |                                                                                                    |                                       |              |                                        |                | Belegnummer        | 156868                     |
|                    |                                                                                                    | >01.03.2018 Ertrag                    | 45.59        | 13,00 Gutmann Investor Renten Global   | EUR            | 0,06520            | 2.972,66                   |

## Liquiditätsvorschau

Die Liquiditätsvorschau zeigt Ihnen abhängig von Ihren Portfoliopositionen alle uns derzeit bekannten erwarteten künftigen Zahlungen im Zeitraum der kommenden drei Jahre.

|   | Liquic<br>Demo Por | litätsvoi<br><sup>.</sup> tf. Max Mus | rschau<br>termann - 76 |                                   |         |        |                       |                         |
|---|--------------------|---------------------------------------|------------------------|-----------------------------------|---------|--------|-----------------------|-------------------------|
| 6 | Suchen             | 9)                                    |                        |                                   |         |        | Erwe                  | iterte Suche anzeigen 🐱 |
|   | 1 Jahr             | 2 Jahre                               | 3 Jahre                |                                   |         |        | 1 E                   | rgebnis   Zurücksetzen  |
|   | Monat :            | Datum :                               | Nominale :             | Titel :<br>3.5% S-WOHNBAUBANK 05- | eur eur | Text : | Bruttobetrag in EUR : | Nettobetrag in EUR o    |
|   |                    |                                       | 12.002,00              | 04.02.20                          | 2010    |        |                       |                         |

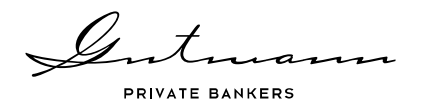

# 2.6. Menüpunkt Dokumente

Unter diesem Menüpunkt finden Sie alle Dokumente, die für das Online Reporting freigeschalten sind. Diese umfassen sämtliche Abrechnungsbelege von Wertpapiertransaktionen und Kapitalmaßnahmen, sowie Konto- und Depotauszüge. Zusätzlich sind noch diverse andere Dokumente je nach Strategie und Portfoliozusammensetzung hinterlegt. Haben Sie mit Ihrem Kundenbetreuer die Bereitstellung eines regelmäßigen Portfolioreports vereinbart, so sind diese ebenfalls unter diesem Menüpunkt zu finden.

| $\heartsuit$ | Dokumente                                                                                            |                |
|--------------|----------------------------------------------------------------------------------------------------|----------------|
| ₿<br>2       | Suchen                                                                                               |                |
|              | Dokumenttyp 🕖 Alle 🗸                                                                                 | 165 Ergebnisse |
| ţ            | Jahr 2018 ~                                                                                          |                |
|              | September ^                                                                                          |                |
| ŧ            | VERKAUF - DEPOT<br>GUTHANN_INVESTOR_DYNAMISCH_GUTMANN_KAG VERKAUF 2818-09-06<br>08.08.20181 PDF      |                |
|              | ZEICHNUNG - DEPOT<br>GUTMANN_INVESTOR_DYNAMISCH_GUTMANN_KAG ZEICHNUNG 2018-09-05<br>05:00:2015   PDF |                |

# 2.7. Menüpunkt Informationen über das Online Reporting

In diesem Menüpunkt finden Sie die jeweils aktuell gültigen Nutzungsbedingungen des Online Reportings, sowie das Benutzerhandbuch und rechtliche Hinweise.

| $\bigcirc$                                   | Informationen über das Online Reporting                                                                                                    |
|----------------------------------------------|----------------------------------------------------------------------------------------------------|
| G                                            | Nutzungsbedingungen                                                                                                    |
| ⊵                                            | Die Mazung des Online Reportings unterliegt den nachstehenden Mazungsbedingungen. Bei Fragen dazu wenden Sie sich bitte an Ihren<br>Kundenbetreuer. |
|                                              | Nidzungsbedingungen.pdf                                                                                                    |
| $\stackrel{\longleftrightarrow}{\leftarrow}$ | Benutzerhandbuch<br>Nachstehend finden Sie unser Benutzerhandbuch zum Online Reporting.                                                             |
| ۵                                            | Benutzerhandbuch.pdf                                                                                                    |
| ŧ                                            | Weitere Informationen                                                                                                    |
|                                              | impression<br>Disclaimer<br>Datenschutz<br>Kontakt<br>AGB                                                                                           |

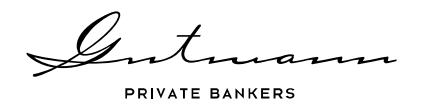

# 2.8. Menüpunkt Nachricht an Betreuer

Unabhängig davon, wo Sie sich im Online Reporting befinden, besteht jederzeit die Möglichkeit mittels des Menüpunktes Nachricht an Betreuer (Icon in Form eines Briefkuverts) eine Nachricht an Ihren Kundenbetreuer zu schicken. Dieser Menüpunkt öffnet ein Nachrichtenfenster, in dem Sie Ihre Fragen zum Online Reporting direkt an Ihren Betreuer schicken können. Ihr Betreuer wird sich dann in gewohnt vereinbarter Weise mit Ihnen in Verbindung setzen.

| $\bigcirc$                              | Online Reporting                                                    |                                                                             |
|-----------------------------------------|---------------------------------------------------------------------|-----------------------------------------------------------------------------|
| G                                       | Herzlich willkommen,                                                | orting!                                                                     |
| $\succeq$                               | FRAGE AN GABRIELA UNTERGRABNER                                      | Online Reporting aktuelle Information<br>e Performanceanalysen abgerufen we |
| ≣                                       | NACHRICHT*                                                          |                                                                             |
| $\stackrel{\longleftarrow}{\leftarrow}$ |                                                                     |                                                                             |
|                                         | <u> </u>                                                            | rozent bezieht sich auf den                                                 |
| ÷.                                      | Es handelt sich bei dieser Kontaktaufnahme um keine Ordererteilung. | aum wunschen, klicken Sie bitte<br>ionen klicken Sie bitte auf den          |
|                                         | ABSENDEN                                                            | se. Währungsschwankungen können                                             |

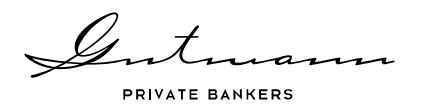

# 3. Inhalte und Handhabung Fonds Service Individuell

Kunden, die in einen Spezialfonds investiert sind, haben die Möglichkeit über das Online Reporting in das Fonds Service Individuell zu gelangen. Dieses beinhaltet die aktuellen und historischen Daten der offiziellen Fondswerteermittlung der Gutmann KAG, während das Online Reporting Daten aus dem Kernbankensystem der Bank Gutmann enthält.

Neben diversen Fondswertdaten sind weiterführende Informationen über Kennzahlen, sowie Fondsdokumente und Buchungsdetails aus der Fondsbuchhaltung online bereitgestellt. Der proellLink in das Fondsservice Individuell findet sich auf der Startseite des Online Reportings.

| $\heartsuit$ | Online Reporting                                                                                                    |                |
|--------------|----------------------------------------------------------------------------------------------------|----------------|
| Ċ            | Herzlich willkommen,<br>wir begrüßen Sie im Gutmann Online Reporting!                                                                                                    |                |
| $\succeq$    | Übersichtlich und einfach in der Anwendung können im Gutmann Online Reporting aktuelle Informationen zu Ihrem<br>Vermögensstatus, Details zu Depot- und Kontobewegungen sowie Performanceanalysen abgerufen werden.                                                             | MICHAEL WIESER |
| ≣            | Fonds Service Individuell                                                                                                    |                |
| €            | Hier gelangen Sie zu Ihrem privaten Fonds Service der Gutmann KAG. Dieses beinhaltet aktuelle und historische<br>Daten der offiziellen Fondswertermiltlung, welterführende Informationen über Kennzahlen, sowie Fondsdokumente<br>und Buchungsdelalls aus der Fondsbuchhaltung. |                |
|              | FONDS SERVICE INDIVIDUELL                                                                                                    |                |

# 3.1. Startseite und Aufbau der Menüführung

Auf der Startseite des Fonds Service Individuell haben Sie zum einen die Möglichkeit wieder auf das Online Reporting zurück zu wechseln und zum anderen sehen Sie die Fondsübersicht, sowie die Kontaktdaten Ihres persönlichen Betreuers auf einen Blick.

| Constant Aldem Nachhallsgleetstoods (T, EUR) (ATTOOOATISATT)     C Constant Service Individuell     C Constant Service Individuell     C Constant Contract Constant Constan                                                               |                                              |                                                                                                    | Intracom<br>PRIVATE BANKERS                                                                                      |                                                                                                    | DE          |                |           |
|----------------------------------------------------------------------------------------------------|----------------------------------------------|----------------------------------------------------------------------------------------------------|----------------------------------------------------------------------------------------------------|----------------------------------------------------------------------------------------------------|-------------|----------------|-----------|
| Image: Section Construction   Image: Section Construction   Image: Section Con                                                                                                    |                                              | 🖯 Gutmann Aktien Nachhai                                                                                                    | tigkeitsfonds (T, EUR) (AT0000A15M75) v S 31.12.2017-28.11.2                                                     | 1018 v <u>&amp;</u> Logout                                                                                                    | >           |                |           |
| Construction   Construction   Construction <th></th> <th></th> <th></th> <th></th> <th></th> <th></th> <th></th>                                                                                                    |                                              |                                                                                                    |                                                                                                    |                                                                                                    |             |                |           |
| Image: Product Service Individuel   Image: Product Service Individuel   Image: Product Service Individuel <th>~</th> <th></th> <th>1 11</th> <th></th> <th></th> <th></th> <th></th>                                                                                                    | ~                                            |                                                                                                    | 1 11                                                                                                    |                                                                                                    |             |                |           |
| Image: Service Individuels       Image: Service Individuel.       Image: Service Individuel. <td< td=""><td><math>\bigcirc</math></td><td>Fonds Service Individ</td><td>duell</td><td></td><td></td><td></td><td></td></td<>                                                                                                    | $\bigcirc$                                   | Fonds Service Individ                                                                                                    | duell                                                                                                    |                                                                                                    |             |                |           |
| Data individuelle Fords Bevice der Oktimatin KAG stellt ihren akkalelie und hatorische Daten der officiellen aus der Fondsatellensmassen, sowie Fondsatellensmassen, isowie Fondsatellensmassen aus der Kenneliensmassen isowie Fondsatellensmassen aus der Kenneliensmassen isowie Fondsatellensmassen aus der Kenneliensmassen isowie Fondsatellensmassen isowie Fondsatellensmassen aus der Kenneliensmassen isowie Fondsatellensmassen isowie Fondsatellensensen isowie Fondsatellensmassen isowie Fondsatellensmas | i                                            | Herzlich willkommen,<br>wir begrüßen Sie im Gutmann Fond                                                                                               | ds Service Individuell.                                                                                          | and the second second s |             |                |           |
| Image: Substantiant State State Sta | $\succeq$                                    | Das individuelle Fonds Service der Gutmann KAG stel<br>Fondswertemittlung, weiterführende Informationen übe<br>aus der Fondsbuchhaltung zur Verfügung. | t Ihnen aktuelle und historische Daten der offiziellen<br>r Kennzahlen, sowie Fondsdokumente und Buchungsdetails | MICHAEL WIESER                                                                                                    |             |                |           |
| Her gelangen Sie zu Hrem Online Reporting der Bi<br>Vermögensstatus, Detais zu Depot- und Kontoker       Download Gesamtfondsübersicht       De         OHLINE REPORTING       Fondsnäme 1       SINVSegment       Kategorie 1:       Ausschultung 1:       Währung 1:         Fondsnäme 2:       Fondsnäme 2:       ISINVSegment       Kategorie 1:       Ausschultung 1:       Währung 1:         Gutmann Aktien Nachhaltigkeitsfonds (T, EUR)       AT0000A15Q63       Anleihen       T       EUR         Burgen Status, Gesamtfondsübersicht       Gutmann Euro Short Term Anleihen Nachhaltigkeitsf.       AT0000A15Q63       Anleihen       T       EUR         Gutmann Strategie Nachhaltig (T, EUR)       AT0000A15Q63       Anleihen       T       EUR                                                                                                    | ≣                                            | Gutmann Online Reporting                                                                                                    | Fondsübersicht                                                                                                   |                                                                                                    |             |                |           |
| ONLLINE REPORTING       Fondsname :       ISIN/Segment       Kategorie :       Ausschüttung :       Währung :         Fondstübersicht       Gutmann Aktien Nachhaltigkeitsfonds (T, EUR)       AT0000A15M75       Aktien       T       EUR         Obwriked Gesamtiondsübersicht       Gutmann Euro Short Term Anleihen Nachhaltigkeitsf. AT0000A15Q83       Anleihen       T       EUR         Owriked Gesamtiondsübersicht       Gutmann Euro Short Term Anleihen Nachhaltigkeitsf.       AT0000A15Q89       Anleihen       T       EUR         Gutmann Strategie Nachhaltig (T, EUR)       AT0000A116Q87       Gemischt       T       EUR                                                                                                    | $\stackrel{\longleftarrow}{\longrightarrow}$ | Hier getangen Sie zu Ihrem Online Reporting der Ea<br>Vermögensstatus, Details zu Depot- und Kontobewe                                                 | Download Gesamtfondsübersicht                                                                                    |                                                                                                    |             |                |           |
| Fondsrübersicht     Fondsrübersicht     Fondsrübersicht <th< td=""><td><u></u></td><td></td><td></td><td></td><td></td><td></td><td></td></th<>                                                                                                    | <u></u>                                      |                                                                                                    |                                                                                                    |                                                                                                    |             |                |           |
| Gutmann Aktien Nachhaltigkeitsfonds (T, EUR)     AT0000A15M75     Aktien     T     EUR       Fondstübersicht     Gutmann Euro Anleihen Nachhaltigkeitsfonds (T, EUR)     AT0000A15Q83     Anleihen     T     EUR       Download Gesantfondsübersicht     Gutmann Euro Short Term Anleihen Nachhaltigkeitsf.     AT0000A15Q83     Anleihen     T     EUR       Gutmann Euro Short Term Anleihen Nachhaltigkeitsf.     AT0000A15Q89     Anleihen     T     EUR       Gutmann Euro Short Term Anleihen Nachhaltigkeitsf.     AT0000A15Q89     Anleihen     T     EUR                                                                                                    |                                              |                                                                                                    | Fondsname :                                                                                                    | ISIN/Segment                                                                                                    | Kategorie : | Ausschüttung : | Währung : |
| Fondstübersicht     Gutmann Euro Anleihen Nachhaltigkeitsfonds (T, AT0000A15Q83     Anleihen     T     EUR       Download Gesantfondsübersicht     Gutmann Euro Short Tem Anleihen Nachhaltigkeitsf.     AT0000A15Q89     Anleihen     T     EUR       Gutmann Euro Short Tem Anleihen Nachhaltigkeitsf.     AT0000A15Q89     Anleihen     T     EUR       Gutmann Euro Short Tem Anleihen Nachhaltigkeitsf.     AT0000A15Q89     C     Anleihen     T     EUR       Gutmann Euro Short Tem Anleihen Nachhaltigkeitsf.     AT0000A15Q89     C     C     EUR                                                                                                    | 405                                          |                                                                                                    | Gutmann Aktien Nachhaltigkeitsfonds (T, EUR)                                                                     | AT0000A15M75                                                                                                    | Aktien      | Т              | EUR       |
| Download Gesantfondsübersicht     Gutmann Euro Short Term Anleihen Nachhaltigkeits.     AT0000A15Q89     Anleihen     T     EUR       Gutmann Strategie Nachhaltig (T, EUR)     Gutmann Strategie Nachhaltig (T, EUR)     AT0000A1MC87     Gemischt     T     EUR                                                                                                    | - <del>0</del>                               | Fondsübersicht                                                                                                    | Gutmann Euro Anleihen Nachhaltigkeitsfonds (T, EUR)                                                              | AT0000A15Q63                                                                                                    | Anleihen    | Т              | EUR       |
| Gutmann Strategie Nachhaltig (T, EUR) AT0000A1MCB7 Gemischt T EUR                                                                                                    | $\square$                                    | Download Gesamtfondsübersicht                                                                                                    | Gutmann Euro Short Term Anleihen Nachhaltigkeitsf. (T, EUR)                                                      | AT0000A15Q89                                                                                                    | Anleihen    | Т              | EUR       |
|                                                                                                    |                                              |                                                                                                    | Gutmann Strategie Nachhaltig (T, EUR)                                                                            | AT0000A1MCB7                                                                                                    | Gemischt    | Т              | EUR       |

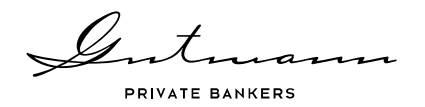

Auch im Fonds Service Individuell finden Sie auf der linken Seite die übersichtliche Menüstruktur, die Sie durch alle verfügbaren Daten und Analysemöglichkeiten führt.

#### Verfügbare Menüpunkte

Auf der linken Seite des Fonds Service Individuell führt Sie eine Menüstruktur durch die verfügbaren Seiten. Als ersten Punkt finden Sie die Startseite mit der Fondsübersicht und den Kontaktdaten Ihres Betreuers. Es folgt der Menüpunkt "Details", in dem Sie detaillierte Informationen zu Fonds, Tranchen und Segmenten Ihrer Spezialfonds finden. Unter dem Menüpunkt "Performance" haben Sie diverse Analysemöglichkeiten in Form von Liniencharts.

Die beiden anschließenden Menüpunkte "Positionen" und "Bewegungen" bieten Ihnen detaillierte Informationen zu den Fondsbeständen, sowie alle Details der historischen Depotbewegungen inklusive Ausschüttungen/Dividenden/Kupons.

Im Menüpunkt "Aboservice" haben Sie eine Übersicht über Ihre bestehenden Abonnements und die Möglichkeit weitere Fondsdokumente zu abonnieren. Im Menüpunkt "Archiv" können historische Versionen von Fondsdokumenten aufgerufen und heruntergeladen werden. Der Menüpunkt "Informationen über das Fonds Service Individuell" stellt Ihnen neben diesem Benutzerhandbuch, die Nutzungsbedingungen sowie rechtliche Informationen zur Verfügung.

Zum Abschluss bietet Ihnen der Menüpunkt "Nachricht an Betreuer" die Möglichkeit Ihrem persönlichen Kundenbetreuer direkt aus dem Fonds Service Individuell eine Nachricht zukommen zu lassen.

#### **Globale** Parameter

Diese befinden sich rechts oben und bieten Ihnen die Möglichkeit Ihre Fonds, Tranchen und Segmenten sowie den Zeitraum auszuwählen. Per Default ist der Zeitraum seit Jahresbeginn ausgewählt. Auch die Benutzereinstellungen finden sich in der selben Zeile.

## 3.2. Menüpunkt Details

Unter dem Menüpunkt Details finden Sie umfangreiche Informationen mit den jeweils relevanten Eckdaten Ihrer Fonds, Tranchen und Segmente. Abhängig vom gewählten Fondselement erfolgt eine nachfolgend beschriebene umfangreiche Darstellung, sowie eine entsprechend reduzierte Darstellung bei der Ansicht eines Gesamtfonds bzw. Fondssegments (abhängig von der Ausgestaltung Ihres Spezialfonds).

In den Basisdaten finden Sie eine Übersicht der wichtigen Informationen wie Fondszulassung, Name ISIN, Tranchenwährung, Fondstyp, Ertragsverwendung, Wirtschaftsjahresende, Errechneter Anteilswert, Factsheet, KID sowie das Risiko- & Ertragsprofil.

| Ś | Intmann         |
|---|-----------------|
|   | PRIVATE BANKERS |

#### Details

Gutmann Aktien Nachhaltigkeitsfonds (T, EUR) - AT0000A15M75

Der Gutmann Aktien Nachhaltigkeitsfonds ist ein opportunistisch agierender Fonds. Der Fonds investiert großteils in Unternehmen die stabiles Wachstum versprechen, nimmt aber auch kürzerfristige Opportunitäten wahr. Zusätzlich müssen sich die Unternehmen ein nachhaltiges umwelt- und sozialverträgliches Verhalten aufweisen.

| Der Cutmann Aktion Nachhaltinkoitsfonds ist ein Akt                                                                                                    | Basisdaten                           |                                              |                                                                                                    |  |  |  |
|----------------------------------------------------------------------------------------------------|--------------------------------------|----------------------------------------------|----------------------------------------------------------------------------------------------------|--|--|--|
| Aschhaltigkeitsfonds investiert in internationale Akie<br>ausschließlich nachhaltige Emittenten, die sich durch<br>gegenüber der Gesellschaft oder der Umwelt rücksic | Fonds zugelassen in                  | AT, DE                                       | 126 60                                                                                                    |  |  |  |
| nvestment ausgeschlossen. Eine Spezialisierung au<br>st. Weiters können Geldmarktinstrumente sowie Sk                                                                 | Name                                 | Gutmann Aktien Nachhaltigkeitsfonds (T, EUR) | EUR <b>130,00</b>                                                                                              |  |  |  |
| eingesetzt werden. Im Rahmen von Umschichtunger                                                                                                    | ISIN                                 | AT0000A15M75                                 | Errechneter Anteilwert                                                                                         |  |  |  |
| eingesetzt werden. Der Fonds verfolgt eine aktive Mi                                                                                                    | Tranchenwährung                      | EUR                                          | Berechnung am 27.11.2018                                                                                       |  |  |  |
|                                                                                                    | Fondstyp                             | OGAW                                         |                                                                                                    |  |  |  |
|                                                                                                    | Ertragsverwendung                    | Thesaurierer                                 |                                                                                                    |  |  |  |
|                                                                                                    | Wirtschaftsjahresende                | 30.11.2018                                   |                                                                                                    |  |  |  |
|                                                                                                    | Risiko- & Ertragsp.<br>Stufe 5 von 7 | rofil                                        | FACTSHEET         28.02.2018   PDF   200,5 kB           Image:         KID         12.02.2018   PDF   129,1 kB |  |  |  |

Im Anschluss finden Sie die relevanten Handelsinformationen: den Ausgabe- und Rücknahmepreis, Ausgabe- und Rücknahmeaufschlag, Handelshäufigkeit, Cut-Off-Zeit und den Valutatag. Rechts daneben finden Sie Informationen zum Fondsbetreuer inklusive Kontaktdaten. Die anschließend grafisch dargestellte Zusammensetzung des Fondsvermögens zeigt Ihnen die aktuelle Allokation nach Veranlagungskategorie.

| Ausgabepreis             | EUR 143,52                |                      |        |
|--------------------------|---------------------------|----------------------|--------|
| Rücknahmepreis           | EUR 136,68                |                      |        |
| Ausgabeaufschlag (max.)  | 5.00%                     | @                    |        |
| Rücknahmeabschlag (max.) | Zusammensetzung           | g des Fondsvermögens |        |
| Handelshäufigkeit        |                           |                      |        |
| Cut-Off-Zeit             | Konten und Geldmarkt      | -                    | 3,279  |
| /alutatag                | Anleihen                  |                      | 0,009  |
|                          | Aktien                    |                      | 94,879 |
|                          | Alternative Investments   | •                    | 1,959  |
|                          |                           | fle                  | 0,00%  |
|                          | Derivate und Termingescha |                      |        |

Unter dem Punkt Sonstige Informationen finden Sie weitere Details zum Fonds, sowie rechts daneben die Information zur letzten Jahresausschüttung.

| Fondsvolumen                                           | 13.071.891,28 | Datum                 | 01.02.20   |
|--------------------------------------------------------|---------------|-----------------------|------------|
| Tranchenvolumen                                        | 13.071.891,28 | Anteile thesaurierend | 102.182,0  |
| Gesamtanzahl Anteile                                   | 95.637,00     | Thesaurierend gesamt  | 326.624,70 |
| Datum Erstausgabe                                      | 03.03.2014    | KESt pro Anteil       | 3,19       |
| Laufende Kosten (30.11.2017)                           | 1,87%         |                       |            |
| Information für deutsche Anleger                       |               |                       |            |
| Aktiengewinn für betriebliche Anleger                  | 23,54%        |                       |            |
| Aktiengewinn für Körperschaften als Anleger            | 23,54%        |                       |            |
| Steuerfreier Veräußerungsgewinn ausl. Immobilien       | 0,00          |                       |            |
| Akkumulierter thesaurierter Ertrag (31.12.2017) in EUR | 3,8551        |                       |            |

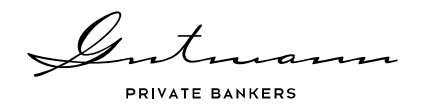

Im unteren Bereich der Details zum Fonds finden Sie die Möglichkeit alle aktuellen Dokumente herunterzuladen, sowie im Archiv eine umfangreiche Bereitstellung historischer Fondsdokumente. Zusätzlich besteht die Möglichkeit neu verfügbare Dokumente per E-Mail zu abonnieren.

| Jokumente                                                                                              |                                                                                                    |
|----------------------------------------------------------------------------------------------------|----------------------------------------------------------------------------------------------------|
| (3) =<br>35.02 2015   PDF   205.5 kB                                                                   |                                                                                                    |
| L 12.02.2016   PDF   120,1 kB                                                                          | LAUFENDE KOSTEN 28.11.2018   XLSX                                                                                        |
| Š         PROSPEKT           01 03.2017   PDF   1.42 MB                                                |                                                                                                    |
|                                                                                                    |                                                                                                    |
|                                                                                                    |                                                                                                    |
| RCHIY                                                                                                  | INFOSERVICE                                                                                                    |
| KRCHIV<br>Historische Versionen der einzelnen Dokumenttypen können Sie unter<br>olgendem Link abrufen. | INFOSERVICE<br>Abonnieren Sie nachfolgend jene Dokumente, die Sie regelmäßig per E-Mail<br>zugeschickt bekommen möchten. |

## 3.3. Menüpunkt Performance

Unter dem Menüpunkt Performance finden Sie diverse Analysemöglichkeiten in Form von Liniencharts. Außerdem gibt es in den Optionen rechts oben die Möglichkeit, die im Chartbild anzeigten Daten (mit Ausnahme von Benchmarkdaten) als Excel-Zeitreihe herunterzuladen. Weiters können in den Chart Settings die Benchmark (sofern für den Fonds definiert) sowie weitere in Ihrem Benutzer definierte Fonds, Tranchen oder Segmente hinzugefügt werden. Es besteht auch die Möglichkeit ein Differenzchart anzuzeigen, in dem die in den globalen Parametern ausgewählte Zeitreihe jeweils die Basiszeitreihe bildet und das verfügbare Zeitfenster im Chart vorgibt.

| = Chart settings                                                                |                  |
|---------------------------------------------------------------------------------|------------------|
| Zeitreihen einblenden                                                           |                  |
| Benchmark (zur Basiszeitreihe)                                                  |                  |
| Gutmann Aktien Nachhaltigkeitsfonds (T, EUR) (AT0000A15M75)<br>(Basiszeitreihe) |                  |
| Gutmann Strategie Nachhaltig (T, EUR) (AT0000A1MCB7)                            |                  |
| Gutmann Euro Anleihen Nachhaltigkeitsfonds (T, EUR) (AT0000A15Q6                | XLS-Download     |
| Gutmann Euro Short Term Anleihen Nachhaltigkeitsf. (T, EUR) (AT0000A15Q89)      | Chart settings   |
|                                                                                 | ≊ Differenzchart |
|                                                                                 |                  |

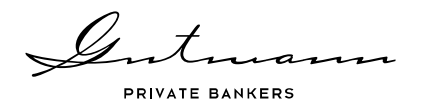

## Performancechart

In der Performance-Übersicht werden die Performancedaten unter Anwendung der Berechnungsmethode der OeKB berechnet. In den Chart Settings können zusätzliche Fonds, sowie die Benchmark hinzugefügt werden. Innerhalb aller Charts kann der Zeitraum der angezeigten Daten links unten individuell übersteuert werden, wofür neben vordefinierten Zeitspannen auch ein konkretes Start- bzw. Enddatum gewählt werden kann.

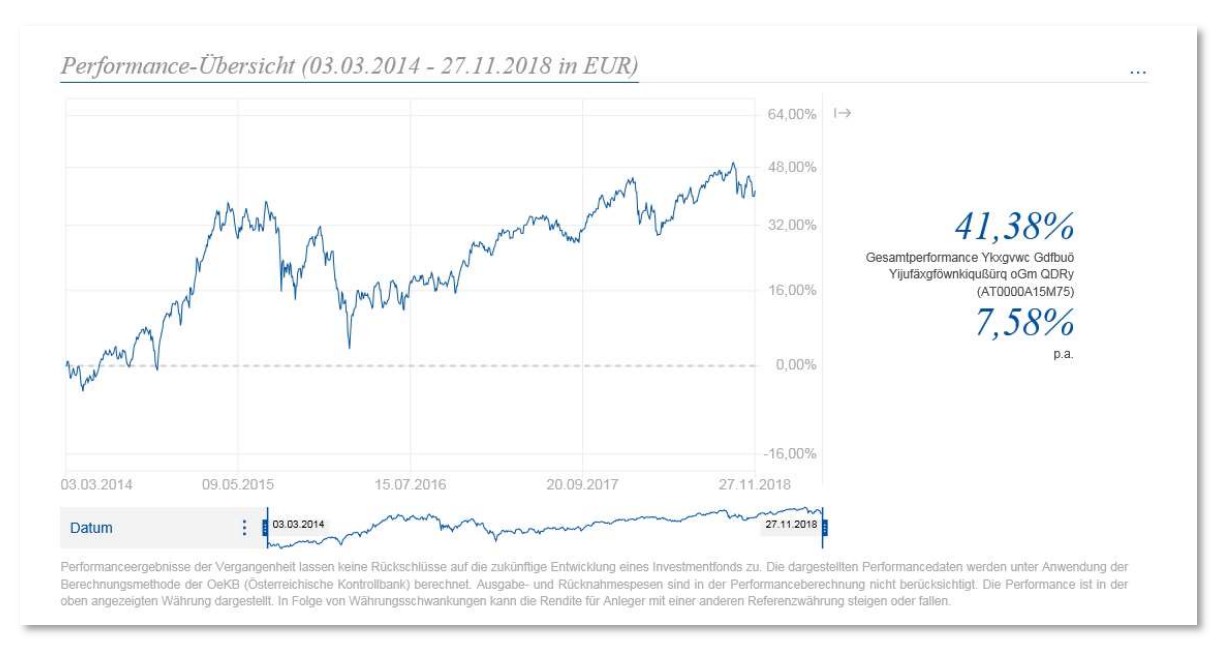

# 3.4. Menüpunkt Positionen

Der Menüpunkt Positionen zeigt die Depotdetails geordnet nach Assetklassen. Die Assetklassen (Typ) sind aufgrund der farblichen Markierung ersichtlich. Es besteht die Möglichkeit einer erweiterten Suche und eines Excel Downloads. Zu jeder Position können ausführliche Details aufgerufen werden.

| Pos   | sitionen                       |                   |             |           |                    |                                                       | _                    |       |            |                  |                |                   |        |
|-------|--------------------------------|-------------------|-------------|-----------|--------------------|-------------------------------------------------------|----------------------|-------|------------|------------------|----------------|-------------------|--------|
| Gutn  | aann Aktien Nachhaltigkeitsf   | onds (T, EUR)     |             |           |                    |                                                       |                      |       |            |                  |                |                   |        |
| Such  | en Q                           |                   |             |           |                    | Erweiterte Suche anzeige<br>58 Ergebnisse   Zurückset | en                   |       |            |                  |                |                   |        |
| Depot | details nach Assetklassen      | Stink (Naminals's | Performance | ~ DID -   | Bewertung          | Kurs - Westin D1D -                                   |                      |       |            |                  |                |                   |        |
| 712 - | GAN Bank Gutmann Ordinario AUD | 220 10            | in wrig. =  | III EOK 3 | - Nuis - Dev.      | Nula - WEILIN EUR - 4                                 | <u></u>              |       |            |                  |                |                   |        |
|       | GAN Bank Gutmann Ordinario CAD | 6 995 95          | n/a         |           | Equinix Inc. \land |                                                       | 756,00               | 0,82% | 1,22%      | 382,11000        | 1,12905        | 255.856,84        | USD    |
|       | GAN Bank Gutmann Ordinario CHE | 466.18            | n/a         |           |                    |                                                       |                      |       |            |                  |                |                   | ×      |
|       | GAN Bank Gutmann Ordinario DKK | 4.257.11          | n/a         |           |                    |                                                       |                      |       |            |                  |                |                   |        |
|       | GAN Bank Gutmann Ordinario EUR | 366.457,82        | n/a         | Finsta    | nd                 |                                                       | Rewertung            |       |            | Datails          |                |                   |        |
|       | GAN Bank Gutmann Ordinario GBP | 3.463,18          | n/a         | Linsiu    | 114                |                                                       | Dewertung            |       |            | Detutis          |                |                   |        |
|       | GAN Bank Gutmann Ordinario JPY | 933,00            | n/a         |           |                    |                                                       | Wert in Whg.         |       | 288.875,16 | ISIN             |                | US29444           | U7000  |
| •     | GAN Bank Gutmann Ordinario NOK | 900,48            | n/a         |           |                    |                                                       | Stückzinsen          |       | 0.00       | Bloomberg Tick   | er             | FOIX US           | Equity |
|       | GAN Bank Gutmann Ordinario SEK | 3.823,84          | n/a         |           |                    |                                                       |                      |       |            |                  |                |                   |        |
| •     | GAN Bank Gutmann Ordinario USD | 57.757,69         | n/a         |           |                    |                                                       | Buchwert in Whg.     |       | 297.541,00 | Anteil am Fonds  | svermogen      |                   | 1,95%  |
| •     | Equinix Inc.                   | 756,00            | 0,82%       |           |                    |                                                       | Buchwert in EUR      |       | 244.470,25 | Börsenotiz       |                | NASDAQ Stock I    | Market |
| -     | Abgrenzungen                   | -12.630,73        | n/a         |           |                    |                                                       | G/V in EUR           |       | 11.386,59  | Kleinste handlb  | Einheit        |                   | 1,00   |
|       |                                |                   |             |           |                    |                                                       | Kumm. Erträgnisse ir | EUR   | 0,00       | Währung Kupor    | n/Dividende    |                   | USD    |
|       |                                |                   |             |           |                    |                                                       |                      |       |            | Betrag/Stück let | tzte Dividende |                   | 2,28   |
|       |                                |                   |             |           |                    |                                                       |                      |       |            | Datum letzte Di  | vidende        | 15.00             | 6.2016 |
|       |                                |                   |             |           |                    |                                                       |                      |       |            | Katagoria        |                | Altomative Invest | tmonte |

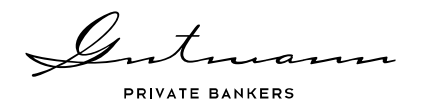

## 3.5. Menüpunkt Bewegungen

Der Menüpunkt Bewegungen gliedert sich in zwei Untermenüpunkte, die analog zum Menüpunkt Positionen eine erweiterte Suchfunktion sowie Excel Downloads aller Daten bieten.

#### Depotbewegungen

Der Untermenüpunkt Depotbewegungen zeigt alle Wertpapiertransaktionen des gewählten Fondselements im definierten Zeitraum. Durch Klick auf die jeweilige Transaktion öffnen sich weitere Details zur Verbuchung der Transaktion in der Fondsbuchhaltung.

| $\bigcirc$    | Depotb          | ewegunge          | en             |                  |                  |           |                                                                           |               |                |            |              |
|---------------|-----------------|-------------------|----------------|------------------|------------------|-----------|---------------------------------------------------------------------------|---------------|----------------|------------|--------------|
| (i)           | Gutmann Ak      | tien Nachhaltig   | keitsfonds     |                  |                  |           |                                                                           |               |                |            |              |
| ⊬             | Suchen          |                   |                |                  |                  |           | Erweiterte Suche anzeigen 👻                                               |               |                |            |              |
|               | Download Depoto | ewegungen 🕞       |                | >05.02.2018      | Ausbuchung       |           | -124.951,00 BZR Vodafone Group F<br>02.02.2018 G BP 0,042<br>Wiederanlage | LC<br>916 od. | GBP            | 0,00000    | 0,00         |
| <u> </u>      |                 |                   |                | > 15.02.2018     | Kauf Wertpapiere |           | 3.768,00 Reckitt Benckiser Group                                          | 0             | GBP            | 63,80860   | 271.600,19   |
| $\rightarrow$ | Buchungstag :   | Transaktionsart : | Nominale/Stück | 27.02.2018       | Kauf Wertpapiere |           | 263,00 MCDONALD S CORP.                                                   |               | USD            | 162,64140  | 34.866,39    |
| 2             | > 31.01.2018    | Verkauf Wertpa    | -1.098,0       |                  |                  |           |                                                                           |               |                |            | ×            |
| 0)))          | >01.02.2018     | Verkauf Wertpa    | -1.102,0       |                  |                  |           |                                                                           |               | _              |            |              |
|               | > 05.02.2018    | Ausbuchung        | -124.951,0     | Abrechnungsbe    | eträge           |           | Abrechnungsinformation                                                    |               | Details        |            |              |
| LĠ            |                 |                   |                | Kurswert in Whg. |                  | 42.882,17 | Devisenkurs                                                               | 0,81307       | Geschäftstag   |            | 23.02.2018   |
|               | > 15.02.2018    | Kauf Wertpapiere  | 3.768,0        | Stückzinsen in W | hg.              | 0,00      |                                                                           |               | Valutatag      |            | 27.02.2018   |
| +             | > 27.02.2018    | Kauf Wertpapiere  | 263,0          | Steuern in Whg.  |                  | 0,00      |                                                                           |               | ISIN           |            | US5801351017 |
|               | > 28.02.2018    | Kauf Wertpapiere  | 560,0          | Fremde Spesen in | n Whg.           | 21,39     |                                                                           |               | Transaktions-K | ennzeichen | 4359384      |
| $\square$     | > 28.02.2018    | Verkauf Wertpa    | -1.417,0       | Eigene Spesen in | Whg.             | 86,09     |                                                                           |               | Kategorie      |            | Aktien       |
|               |                 |                   | 0.050.5        |                  |                  |           |                                                                           |               |                |            |              |
|               |                 |                   |                |                  |                  |           |                                                                           |               |                |            |              |
|               |                 |                   |                | >28.02.2018      | Kauf Wertpapiere |           | 560,00 Equinix Inc.                                                       |               | USD            | 392,14110  | 177.914,28   |
|               |                 |                   |                | >28.02.2018      | Verkauf Wertpa   |           | -1.417.00 INTL BUSINESS MACH                                              | INES CORP.    | USD            | 156.54090  | -179.388.00  |

## Ausschüttungen/Dividenden/Kupons

In der Auflistung der Ausschüttungen/Dividenden/Kupons finden Sie alle mit den Positionen im Zusammenhang stehenden abgerechneten Kapitalmaßnahmen, bei Bedarf ebenfalls mit diversen Details zur Verbuchung der Kapitalmaßnahme in der Fondsbuchhaltung.

| $\bigcirc$                                        | Aussch         | nüttungen              | /Dividenden          | <b>Kupons</b> |                               |                       |                |             |                |
|---------------------------------------------------|----------------|------------------------|----------------------|---------------|-------------------------------|-----------------------|----------------|-------------|----------------|
| (i)                                               | Gutmann A      | ktien Nachhalti        | gkeitsfonds          |               |                               |                       |                |             |                |
| $\succeq$                                         | Suchen         |                        |                      |               | Erwe                          | iterte Suche anzeiger | 1 ¥            |             |                |
| ΞΞ                                                | Download Ausso | hüttungen/Dividenden/F | upons 🗗              |               | 109 Erge                      | bnisse   Zurückselz   | en             |             |                |
|                                                   |                |                        | > 10.01.2018 RD      |               | 2.086,00 The Walt Disney Co.  |                       | USD            | 0,84000     | 1.027,19       |
| $\stackrel{\longleftrightarrow}{\longrightarrow}$ | Datum :        | Transaktionstvn :      | >10.01.2018 RD       |               | 6.693,00 Mondelez Internation | al Inc.               | USD            | 0,22000     | 863,18         |
|                                                   | 05.01.2018     | RD                     | 11.01.2018 RD        |               | 3.877,00 SCHLUMBERGER N       | I.V. (LTD.)           | USD            | 0,50000     | 1.613,94       |
| 3                                                 | > 10.01.2018   | RD                     |                      |               |                               |                       |                |             | ×              |
| 0111                                              | > 10.01.2018   | RD                     |                      |               |                               |                       |                |             |                |
|                                                   | > 11.01.2018   | RD                     | Abrechnungsbeträge   |               | Abrechnungsinformation        |                       | Details        |             |                |
| LC                                                | > 30.01.2018   | RD                     | Bruttobetrag in Whg. | 1.938,50      | Bruttobetrag in EUR           | 1.613,94              | Geschäftstag   |             | 05.12.2017     |
|                                                   | > 31.01.2018   | RD                     | Fremde Spesen in Who | 0.00          | Devisenkurs                   | 1 20110               | Valutatag      |             | 12 01 2018     |
| +                                                 | > 31.01.2018   | RD                     | Figene Spesen in Wha | 0.00          |                               |                       | Ex-Tag         |             | 11 01 2018     |
|                                                   | > 31.01.2018   | RD                     | Wort in Wha          | 1 039 50      |                               |                       | ICINI          |             | 419069571096   |
| -6                                                | 105 00 0040    |                        | went in wing.        | 1.530,50      |                               |                       | 13114          |             | AIN000007/1000 |
|                                                   |                |                        |                      |               |                               |                       | I ransaktions- | Cennzeichen | 4161193        |
|                                                   |                |                        |                      |               |                               |                       | Kategorie      |             | Aktien         |

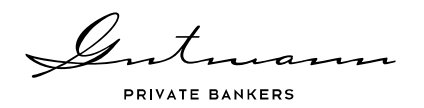

# 3.6. Menüpunkt Aboservice

Im Menüpunkt Aboservice finden Sie eine Übersicht über Ihre bestehenden Abonnements und haben die Möglichkeit, weitere Fondsdokumente Ihrer Spezialfonds zu abonnieren. Zudem steht ein umfangreiches Bewertungsfile zu Ihren Spezialfonds aktuell, sowie in einem weiterführenden Link auch historisch, als Excel zum Download bereit.

In der Abo-Verwaltung im Fonds Service Individuell können einzelne oder alle Dokumententypen Ihrer Spezialfonds durch das Setzen von Häkchen abonniert werden. Zusätzlich besteht die Möglichkeit über einen Link in das Aboservice öffentlich zu gelangen, indem Informationen zu Publikumsfonds der Gutmann KAG abonniert werden können.

| $\bigcirc$                             | Aboservice                                                                                                    |                                                                                                    |                                                                 |                  |        |           |                                                                                                    |                       |
|----------------------------------------|----------------------------------------------------------------------------------------------------|----------------------------------------------------------------------------------------------------|-----------------------------------------------------------------|------------------|--------|-----------|----------------------------------------------------------------------------------------------------|-----------------------|
| <i>(i)</i>                             | Im Aboservice finden Sie einen Übersicht über Ihre<br>stehen Ihnen aktuelle Preisinformationen zu allen Pr                                                | bestehenden Abonnements und haben die Möglichkeit, jederzeit weitere Fondsdokur<br>ublikumsfonds zum Download bereit.                                                                                                    | mente zu abonnieren. Zude                                       | m                |        |           |                                                                                                    |                       |
| $\succeq$                              | Nutzen Sie die Verwaltung, um bestehende Abonne<br>Sie laufend Informationen per E-Mail erhalten woller<br>Dokumenttypenduch das Setzen eines Häkchens al | ments zu bearbeiten oder zu kündigen. In der Fonds-Gesamtübersicht können Sie je<br>. Nach der Auswahl des jeweiligen Fonds scheint dieser in der Abo-Verwaltung auf i<br>onnieren.                                                                            | ene Fonds auswählen, zu d<br>und Sie können einzelne o          | enen<br>der alle |        |           |                                                                                                    |                       |
| Ξ                                      | ZUH ABOSERVICE ÖFFENTLICH                                                                                                    |                                                                                                    |                                                                 |                  |        |           |                                                                                                    |                       |
| t)<br>∩                                | Export Fondsbewertung                                                                                                    |                                                                                                    | 10111                                                           |                  |        |           |                                                                                                    |                       |
|                                        | Export Eondsbewertung                                                                                                    | Fondsname C (D abonniert)                                                                                                    | 15IN ~                                                          | Alle             | KID () | Factsheet | Weitere Dokumente                                                                                                    | ~                     |
| 9))                                    | Export Fondsbewertung                                                                                                    | Fondsname   (0 abonniert)  Alle Investitionen                                                                                                    | *                                                               | Alle             |        | Factsheet | Weitere Dokumente                                                                                                    | *                     |
| 9))                                    | Export Fondsbewertung                                                                                                    | Fondsname © (0 abonniert)<br>Alle Investitionen<br>Gutmann Aktien Nachhaltigkeitsfonds (T, EUR)                                                                                                    | * AT0000A15M75                                                  |                  |        | Factsheet | Weitere Dokumente Weitere Dokumente Weitere Dokumente                                                                           | *                     |
| <b>]</b>                               | Export Fondsbewertung                                                                                                    | Fondsmame © (0 abonniert)<br>Alle Investitionen<br>Gutmann Aklen Nachhalligkeitsfonds (T, EUR)<br>Gutmann Euro Anleihen Nachhalligkeitsfonds (T, EUR)                                                                                                    | * AT0000A15M75<br>AT0000A15Q63                                  |                  |        | Factsheet | Weitere Dokumente     Weitere Dokumente     Weitere Dokumente     Weitere Dokumente     Weitere Dokumente                       | *<br>* *<br>*         |
| []<br>]                                | Export Fondsbewertung <i>Aboverwaltung</i> Sprachprifferenz ①                                                                                             | Fondsmame C (0 abonniert)<br>Alle Investitionen<br>Gutmann Aktien Nachhalligkeitsfonds (T, EUR)<br>Gutmann Euro Ahlehen Nachhalligkeitsfonds (T, EUR)<br>Gutmann Euro Short Term Anlehen Nachhalligkeitsf. (T, EUR)                                            | *     AT0000A15Q63     AT0000A15Q89                             |                  |        | Factsheet | Weitere Dokumente     Weitere Dokumente     Weitere Dokumente     Weitere Dokumente     Weitere Dokumente     Weitere Dokumente | ><br>><br>><br>><br>> |
| •••••••••••••••••••••••••••••••••••••• | Export Fondsbewertung<br>Aboverwaltung<br>Sprachpräferenz ()                                                                                              | Fondsmame C (0 abonniert)<br>Alle Investitionen<br>Gutmann Aktien Nachhaltigkeitsfonds (T, EUR)<br>Gutmann Euro Anleihen Nachhaltigkeitsfonds (T, EUR)<br>Gutmann Euro Short Term Anleihen Nachhaltigkeitsf. (T, EUR)<br>Gutmann Strategie Nachhaltig (T, EUR) | AT0000A15M75     AT0000A15Q63     AT0000A15Q89     AT0000A1MCB7 |                  |        | Factsheet | Weitere Dokumente<br>Weitere Dokumente<br>Weitere Dokumente<br>Weitere Dokumente<br>Weitere Dokumente<br>Weitere Dokumente      | > > > > >             |

## 3.7. Menüpunkt Archiv

Im Menüpunkt "Archiv" können historische Versionen von Fondsdokumenten aufgerufen und heruntergeladen werden.

| $\bigcirc$                                   | Archiv                                                                                                    |
|----------------------------------------------|----------------------------------------------------------------------------------------------------|
| i                                            |                                                                                                    |
| ⊬                                            |                                                                                                    |
|                                              | Dokumenttyp U Alle V 4 Ergebnisse                                                                                   |
| $\stackrel{\longleftarrow}{\hookrightarrow}$ | Jahr 2018 A                                                                                                    |
| 2                                            | Februar ^                                                                                                    |
| C,                                           | B       FACTSHEET         FACTSHEET GUTMANN AKTIEN NACHHALTIGKEITSFONDS DEUTSCH         28.02 2018   PDF   200,5 MB |
| - <del>0</del>                               | L KID<br>KID GUTMANN AKTIEN NACHHALTIGKEITSFONDS DEUTSCH<br>12.02.2018   PDF   128.1 kB                             |
|                                              | Tanuar v                                                                                                    |

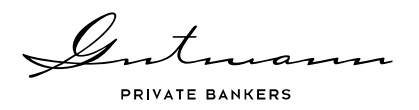

3.8. Menüpunkt Informationen über das Fonds Service Individuell

In diesem Menüpunkt finden Sie die jeweils aktuell gültigen Nutzungsbedingungen des Fonds Service Individuell, sowie dieses Benutzerhandbuch.

| $\bigcirc$                                   | Informationen über das Fondsservice Individuell                                                                                                    |
|----------------------------------------------|----------------------------------------------------------------------------------------------------|
| i                                            | Nutzungsbedingungen                                                                                                    |
| ~                                            | Die Nutzung des Online Reportings unterliegt den nachstehenden Nutzungsbedingungen. Bei Fragen dazu wenden Sie sich bitte an Ihren<br>Kundenbetreuer. |
| ΞΞ                                           | Nutzungsbedingungen.pdf                                                                                                    |
| $\stackrel{\longleftarrow}{\longrightarrow}$ | Benutzerhandbuch                                                                                                    |
| 2                                            | Benutzerhandbuch.pdf                                                                                                    |
| C,                                           | Weitere Informationen                                                                                                    |
| ÷.                                           | Impressum<br>Disclaimer<br>Datenschutz                                                                                                    |
| $\bigtriangledown$                           | Kontakt<br>AGB                                                                                                    |

## 3.9. Menüpunkt Nachricht an Betreuer

Unabhängig davon, wo Sie sich im Fonds Service Individuell befinden, besteht jederzeit die Möglichkeit mittels des Menüpunktes Nachricht an Betreuer (Icon in Form eines Briefkuverts) eine Nachricht an Ihren Kundenbetreuer zu schicken. Dieser Menüpunkt öffnet ein Nachrichtenfenster, in dem Sie Ihre Fragen zum Fonds Service Individuell direkt an Ihren Betreuer schicken können. Ihr Betreuer wird sich dann in gewohnt vereinbarter Weise mit Ihnen in Verbindung setzen.

| ⊬                                             | Das individuelle Fonds Service der Gutmann KAG stellt               | Ihnen aktuelle und historische Date<br>en, sowie Fondsdokumer |
|-----------------------------------------------|---------------------------------------------------------------------|---------------------------------------------------------------|
|                                               | FRAGE AN MICHAEL WIESER                                             | _                                                             |
| $\underset{\longrightarrow}{\longrightarrow}$ | BETREFF                                                             | welches aktuelle Informa                                      |
| 2                                             | NACHRICHT*                                                          | e Penomianceanaiysen i                                        |
| د)<br>۱۱/۱۰                                   |                                                                     |                                                               |
| L&,                                           |                                                                     |                                                               |
| ŧ                                             | Es handelt sich bei dieser Kontaktaufnahme um keine Ordererteilung. |                                                               |
|                                               | Constant Geographic Sector Constant                                 |                                                               |

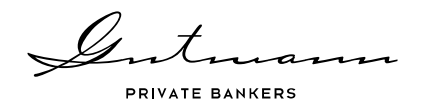

# 4. Sicherheit und Technik

Höchste Sicherheit stellt einen der Werte der Bank Gutmann dar und so werden im Online Reporting eine Technologie und Sicherheitsstandards verwendet, die dem aktuellen Marktstandard entsprechen.

#### 4.1. Sicherheit

Die Sicherheit Ihrer Daten ist uns wichtig, somit steht das Online Reporting ausschließlich im Rahmen einer zwei-Faktor-Authentifizierung zur Verfügung. Diese wird gewährleistet durch die Verwendung eines persönlichen Passworts, sowie durch den zweiten Faktor in Form eines aktuellen Sicherheitscodes. Dieser Sicherheitscode muss bei jeder Anmeldung neu über den, Ihrem Benutzer zugeordneten Vasco Token, generiert und in der Anmeldemaske eingegeben werden.

## 4.2. Benutzereinstellungen

Über das Personen-Icon rechts oben gibt es die Möglichkeit Ihre im Online Reporting hinterlegte E-Mail-Adresse selbstständig zu ändern. Diese wird für die Funktion "Passwort vergessen" benötigt, die Ihnen bei der Anmeldemaske zur Verfügung steht. Somit können Sie sich durch Eingabe Ihrer Benutzerkennung ein neues Passwort an die von Ihnen bekanntgegebene E-Mail-Adresse schicken lassen und Ihr bisheriges Passwort zurücksetzen.

Des Weiteren steht Ihnen bei den Benutzereinstellungen direkt die Funktion zur Verfügung Ihr persönliches Passwort zu ändern.

#### 4.3. Technische Hinweise

Aufgrund der großen Datenmengen, die im Online Reporting mitunter zur Verfügung stehen, kann es bei der Verwendung des Browsers Microsoft Internet Explorer zu längeren Ladezeiten kommen. Um die Funktionalitäten des neuen Online Reportings somit optimal nutzen zu können empfehlen wir Ihnen die Verwendung des Browsers Google Chrome, Mozilla Firefox oder Safari.